#### Rural Water Resources Management Professor Pennan Chinnasamy Centre for Technology Alternatives for Rural Areas Indian Institute of Technology, Bombay Week 12 - Lecture 04 Rural water database - Remote Sensing

Hello everyone, welcome to NPTEL course on Rural Water Resource Management. This is week 12 lecture 4. This week, we have been looking at multiple databases that can aid our understanding on rural water resource management, and also get us data for future assessments of rural water resources. On this note, we will be looking at some more data from the water balance. In the past lectures we looked at soil moisture, rainfall storage, and other aspects of the water balance, in today's lecture, I will be showcasing the remote sensing power in collecting data for rural water management.

(Refer Slide Time: 1:08)

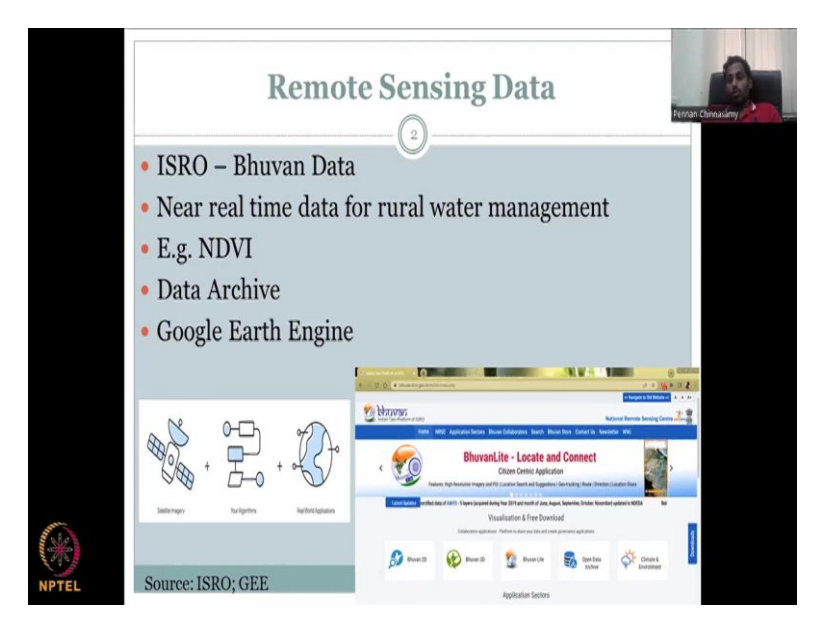

So, in the past, like lectures, we have seen that there are a lot of government data. However, the time and space in which it is available is limited. For example, your groundwater is taken in once in every four 4 and it is not spread across the country, but also has some concentrations in some regions. So, this may not be applicable to a rural entity where they may not have any groundwater wells monitoring system and or a river flowing towards or does discharge value.

So, in that kind of cases, it is best to augment which means join observation data and remote sensing data. That is what IMD has done very clearly, the Indian metrological department where they take observation, rainfall, and then satellite rainfall data and then they covered

into one rainfall data. So, now it is a mixture of observation and satellite data. Before that it was only a observation data or only a satellite data and there were some issues on both sides. But now, when they are emerged the data product becomes more robust and also has better spatial and temporal resolution.

Now, since this is attested, we now know that remote sensing use is pretty good for our system, what do we do? We need to have more access to this data, so, for that ISRO has made a data website called Bhuvan, and this requires GIS and remote sensing which you could learn from other resources, but I am just going to focus on the rural water databases available in Bhuvan.

So, if you look at the progression of this two-lecture series, you would have seen that I refer to papers, NGO reports, manuals, world bank reports etc, and then I also refer to the databases available in these systems. Then moving on, I also showed you how you could collect data from government and private entities. And now we have come to the remote sensing case.

So, the Bhuvan database has a lot of applications and it is made by the ISRO team, Indian Space Research Organization under multiple umbrellas and NRSC, ICC, where they give near real time data for rural water management, for are multiple data that come in the next lecture, which is the lecture 5 will be going through to show you how a model can be created for which you need multiple data and that data is not readily available. And so, in that occasions, remote sensing data helps, some data are very expensive to get you have to buy it, and some data, the temporal or spatial resolution is limited.

So, how do you balance between these two? You add some open source satellite data, which can capture all the dynamics but it needs hand holding of observation data. So, the observation data you get from your local resources, IMD, CWC, etc, and then you merge it with the remote sensing data to get a good data product form. And they have done like this for near real time data for what management.

What do you mean by near real time? Is almost from the date of access, it is very close. So, in the soil moisture, I would say it is near real time because they are giving you data within four days, whereas ET they are giving you data in one week. So, somewhere, we could say that it is near real time, all these data bases.

One example of the data, they give us NDVI, which is a normalized difference vegetation index. It is kind of an indicator about is vegetation there or not. So, you could use land use land cover, but the land use land cover does not also talk about water and stress, etc., whereas, this indicator can talk about it.

So, how they estimate these indicators, why it is beyond the scope? But what I am trying to say is, there are data for rural water management in the remote sensing platform, for example, rainfall slope. How sloppy the land is, land use, land cover, barren land versus soil data, all these you can take from Bhuvan. And then you have your NDVI like indicators, which can be guiding you towards proper rural water management. They are big data archives. So, you do not have to always download data and keep it on your system, make it heavy, you can always download whatever you need from these databases and then update, keep updating your database with the data they have.

One more private agency is Google Earth Engine, which I will also showcase in this lecture, because there are some data which you can get it from Bhuvan, but there are other data, which are available from Google Earth Engine. So, Google Earth Engine is similar to Bhuvan, but it brings in data from various satellite platforms, not only ISRO, but it takes from NASA, from US, ESA, from the European Space Agency, Europe, Japan, etc. So, all these data come together in a single platform, and that is called Google Earth Engine.

So, let us look at this Bhuvan, I will first look at it so one as good light and normal connect. First, I will try to do local normal one website because it has more GUI interface, if it does not work, because of the internet, we will show you the light and this is how the Google Earth Engine works.

So, you have satellite data on one side, it is mixed with algorithms the algorithms can be from Google Earth Engine or your algorithm. For example, you want to mix data observation plus remote sensing data, all these you can give algorithms, you can type it as an algorithm in the Google Earth Engine and it will run for you and give you output, output could be a merged product, output could be the scaled product or a zoomed in product of a particular region. You can also have multiple layers together to give one value which talks about stress indicators for rural water management.

Let us take an example. So, rural water management stress can be indicated by your water levels in the dam, so, water level could indicate stress. Another indicator could be your rainfall, if rainfall is not there, you can say it is a stress the other indicators you will have a lot of water, but if the plants are taking more water because of a prop type, people like eucalyptus, then you will say it is another stress.

So, these stresses may not be just associated with one data like for example rainfall, it can be associated with multiple data, so, we have to be open to capture these multiple data to assess what is the role of water in this and that helps us to be different than just looking at rainfall. For example, if we just looked at rainfall and say, the water is there so, they should be okay, but then when we go to the ground we notice that rainfall happens but everything washes away because the slope is so high, runoff happens, or the plants are taking too much water then needed, eucalyptus, so you do not have water in the land, lakes and ponds.

So, these kinds of things can be put in a model after you understand for which you need multiple databases, just not having rainfall or soil moisture can help for this exercise, because the problems are complex and multidisciplinary. So, you also need a multidisciplinary approach to capture the data and use the data in your rural water resource assessment work.

It could be simple or very complex, either way, you have to include multiple data, just not one data is enough. For example, you will have rainfall, but not discharge, maybe there is a dam, which is actually closing the water for which you need the location of the dams, and then the slope of the land where the water is taken from rainfall into the dams.

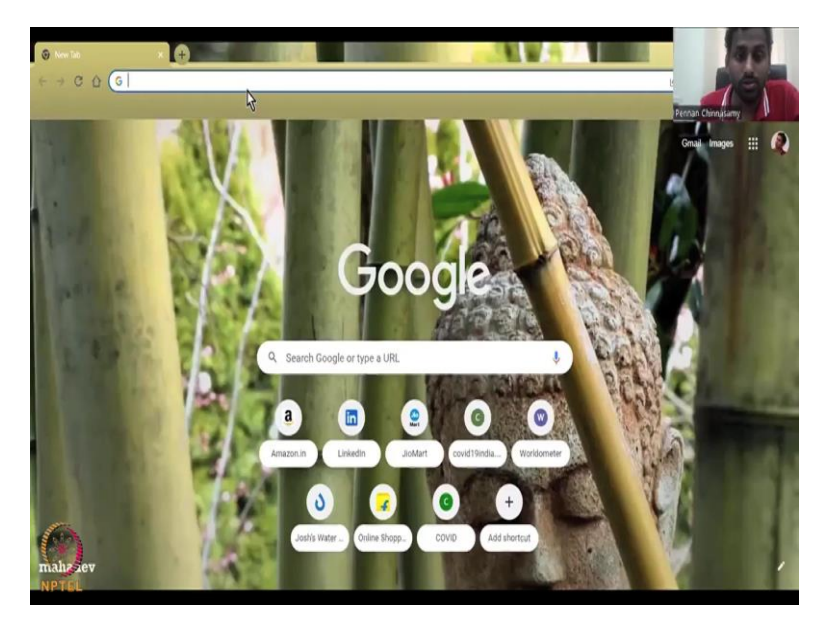

(Refer Slide Time: 10:53)

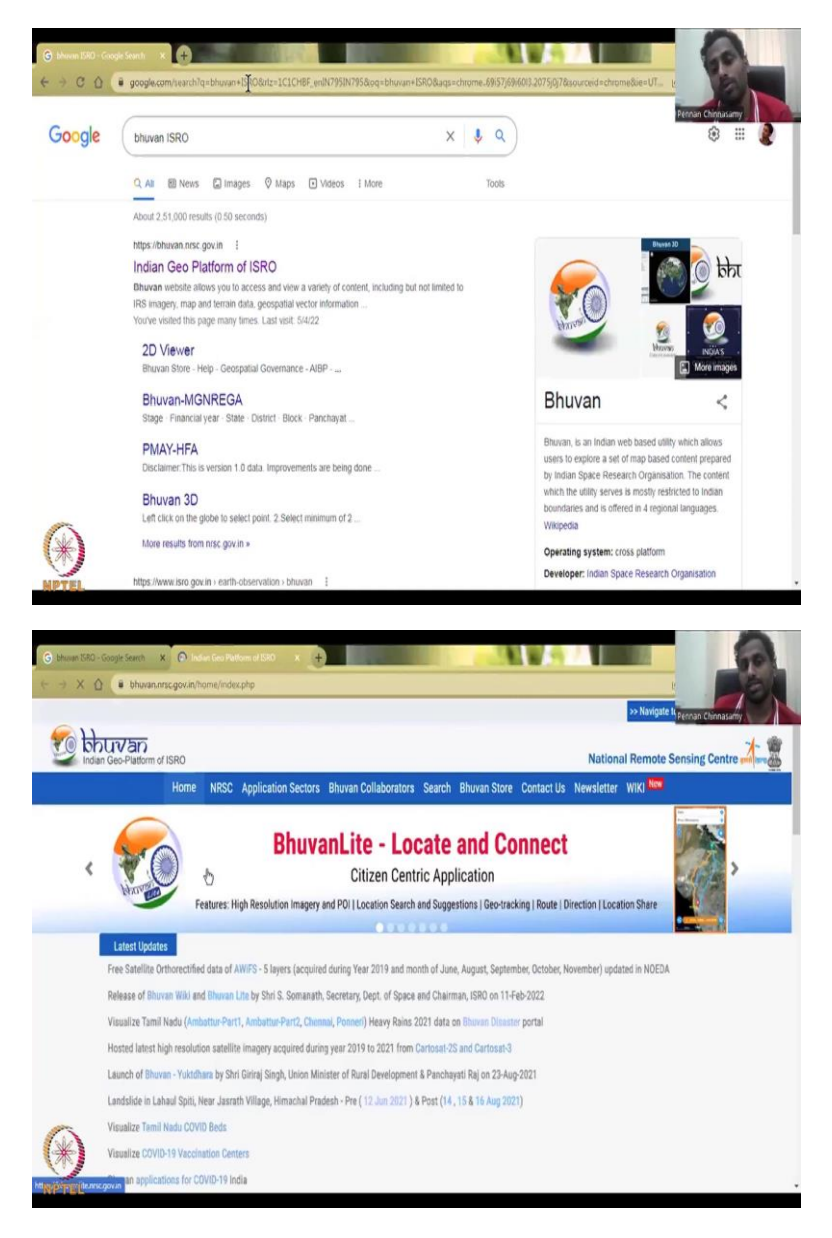

So, now, we are going to look at this Bhuvan website. So, I am going to share the website of Bhuvan. So, I just first start with the Google search, you can just type Bhuvan ISRO, and then the first one is India geo platform of ISRO or Indian Geo Platform of ISRO. ISRO dot NRC, which is the National Remote Sensing Center. So, as I said, they take the data, and then they put it in these kinds of platforms so that anyone can access, lot of people access this data, multi multiple people from India and abroad. So, it is a very useful website for data collection. Let us do the open archive data.

### (Refer Slide Time: 11:33)

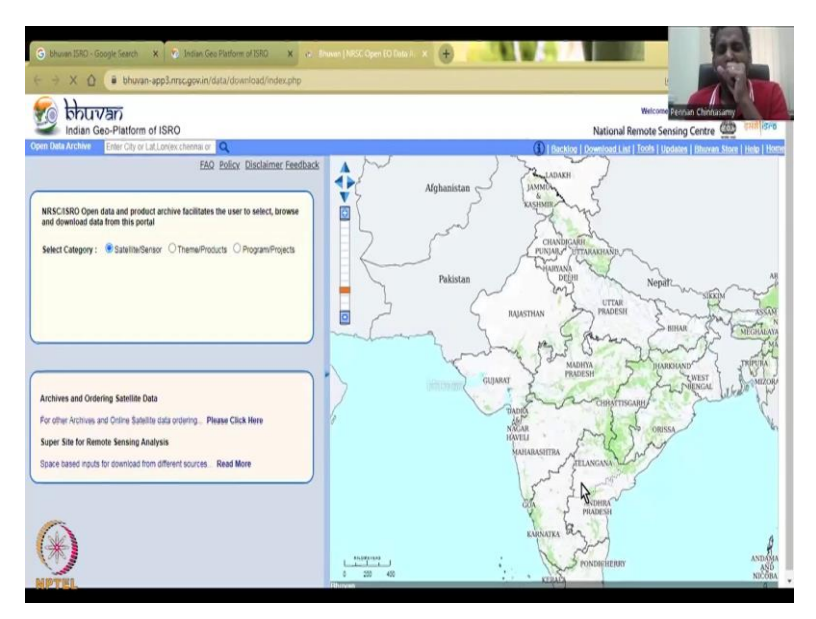

This is much faster than the WRIS website. Data is more but still, I think, because it is so they have some really good hardware and computers, they will have better access tools. So, you could see that you can actually type in a location to zoom in to a particular location and see the data then you can collect the data and process. Once you visualize the data processing and collecting the data as a different source like GIS and the Remote Sensing Platforms, which is not part of this course, I just want to show you the data availability, how you use it in your work is different class. So right now, I will just want to show you what data is available, so that you could have idea that data is available, I would need to just learn the techniques.

(Refer Slide Time: 12:32)

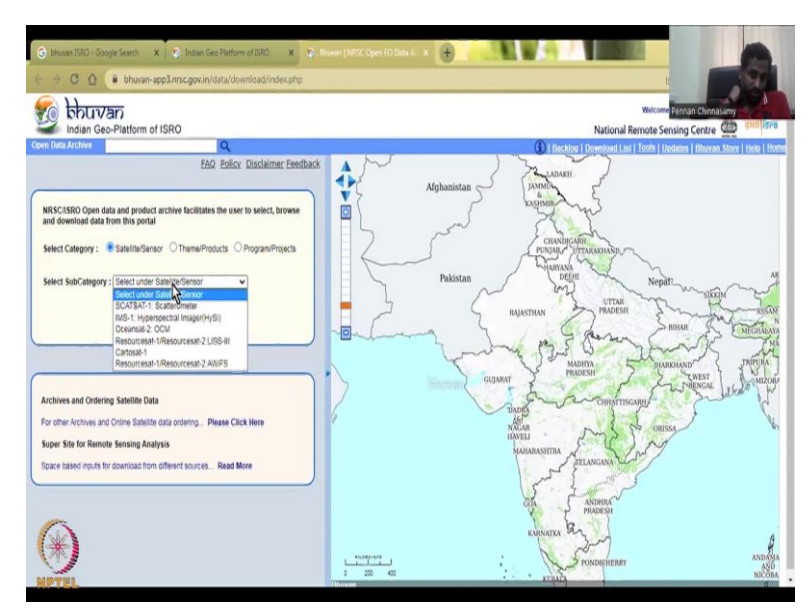

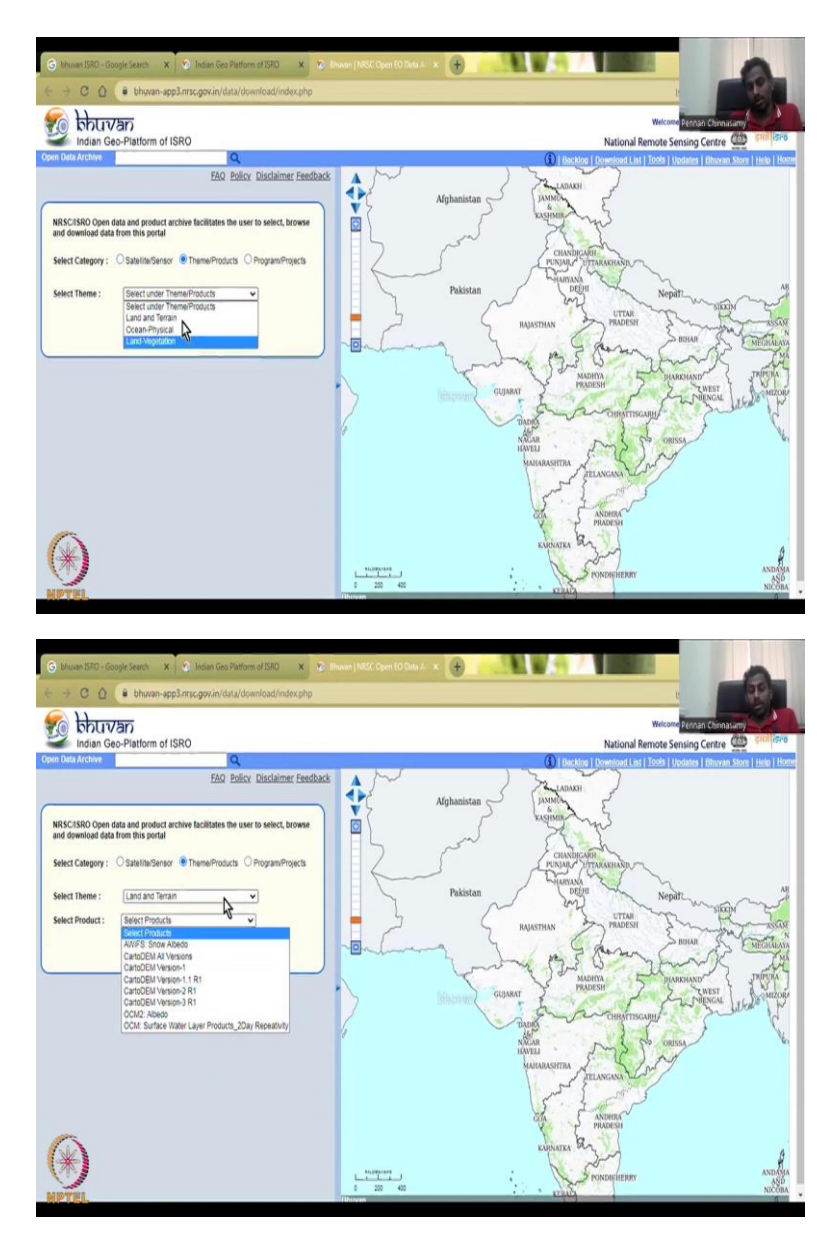

But so, I would first you can go to satellite, the first tab on Open Data Archive, it will give you per satellite what data is available. Since, we are starting fresh, I will join with you guys to start afresh, but we do not know what satellite use what products. So, let us not use that term, let us go to theme and products. So, in theme and products you can pull the drop-down menu, you can have land and terrain.

So, I will just click land and terrain, what is land and during terrain here? It gives you the elevation gradient, how elevated the land is, where are the depressions, etc., for storage structures, form ponds? Those kinds of things we can look at. So, that is all given here with some snow, albedo values which we are not using at this stage.

# (Refer Slide Time: 13:19)

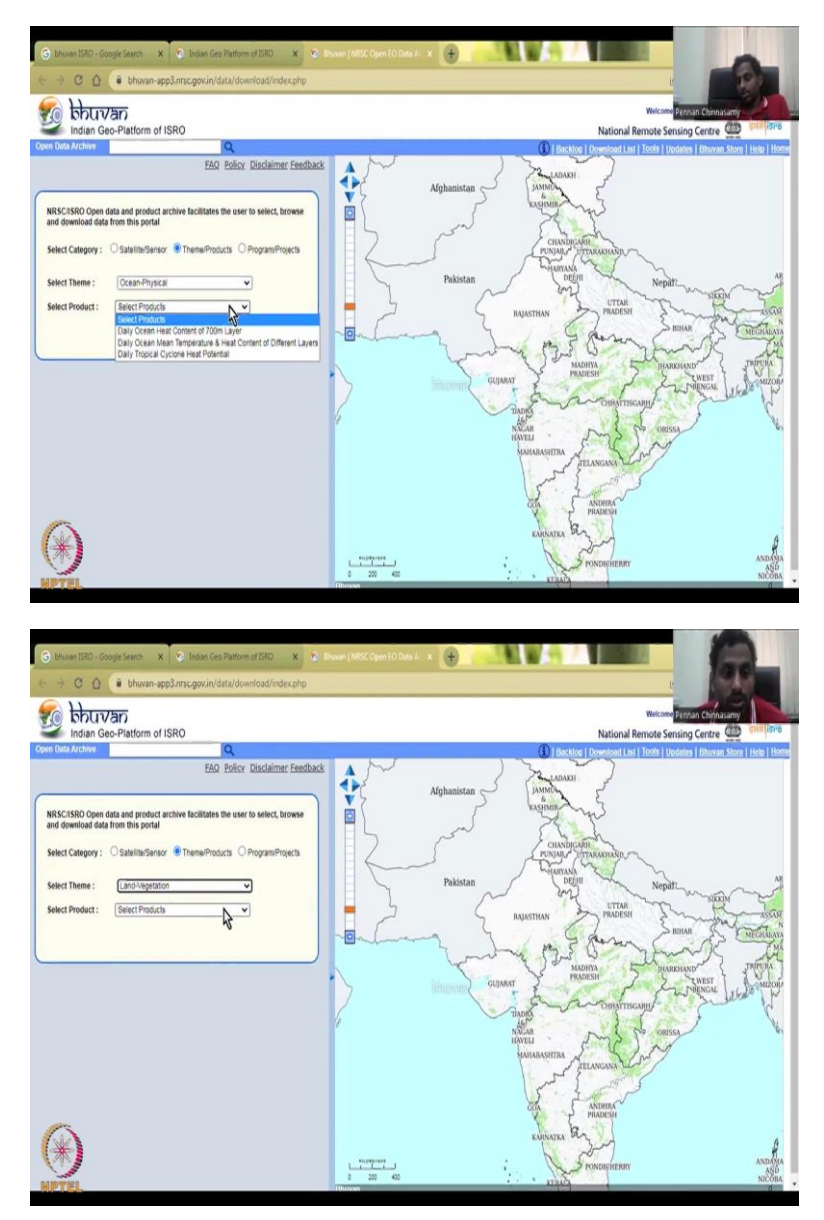

Then the ocean and physical products, you can click ocean and physical and then you can see heat wave temperature, cyclones, those kinds of things. Because, if you are in the coastal region, these data would help or is needed very much for understanding the water coming in, like in terms of rainfall, temperature, currents, all these things we can look at. Most important one we will be looking for this class is the land and vegetation theme and products. So, before we go then I will just finish this off also.

(Refer Slide Time: 13:56)

| C bhuven 15R0 - Google Search x D Indian Ges Platform of 15R0 x                                                                                                    | E Hover (NSC Oper 10 Day A x                                                                                                    |
|----------------------------------------------------------------------------------------------------|----------------------------------------------------------------------------------------------------|
| billion Con Platform of USPO                                                                                                    | Weiczer Person Chinaury                                                                                                    |
| Open Data Archive                                                                                                    | Backing Loweload Lat LTools Literates Litera Litera L      |
| EAD Policy: Disclaimer Feedba                                                                                                    | Afghanistan                                                                                                    |
| Select Calegory:         ○ Salatina Select         ○ Theme Products         ● Program Projects           Select Project:         Select more Program Projects         ●           Select Cale Program Projects         ●         ●           CaleColl For an End Project Select Project Select Project Project | Pakistan Paris State State Sta |
|                                                                                                    | Country Country Countr |
| (*)                                                                                                    | AUTOMATINA PROCEEDING AND AUTOMATINA AUTOMATINA                                                                                                    |
| NPTEL                                                                                                    | a 200 400 AND AND AND AND AND AND AND AND AND AND                                                                                                    |

So, in program and projects you will see like there is a national climate change study which has been done and high-resolution elevation math which has been done, we are still updated. So, you could use it if you need but I will go back to Theme and products and then land and vegetation.

(Refer Slide Time: 14:15)

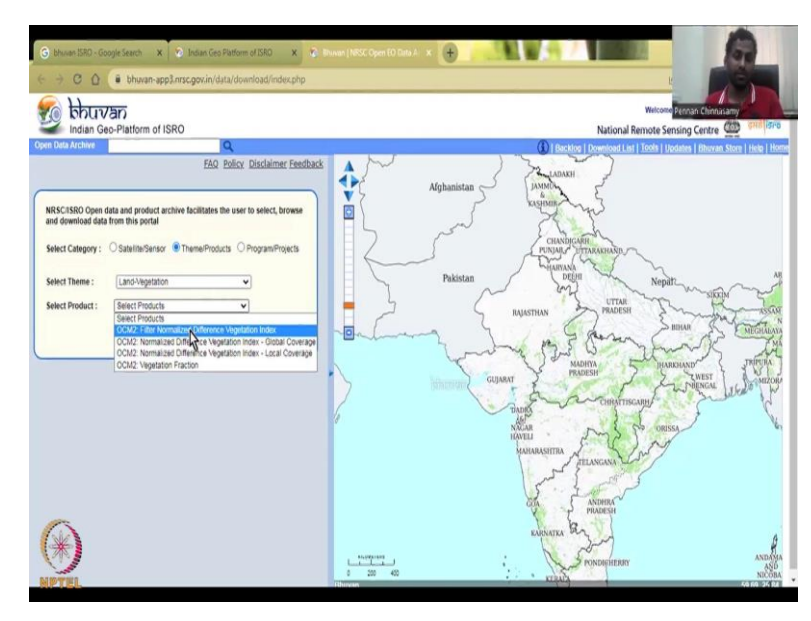

In the land and vegetation you have products such as Normalized Difference Vegetation Index, the NDVI which I talked about, or you have the global coverage and local coverage, and the vegetation fraction.

#### (Refer Slide Time: 14:40)

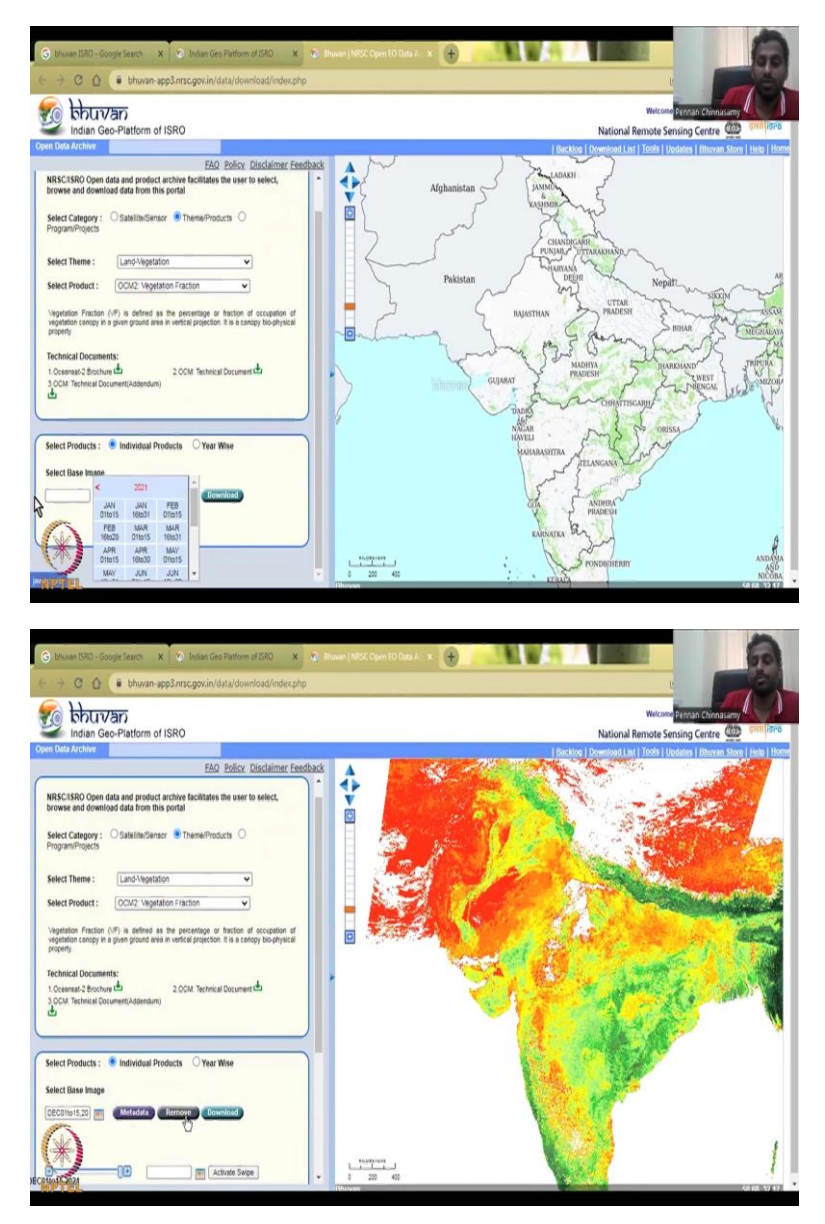

Let us first look at the vegetation fraction. When I click vegetation fraction when the definition of the vegetation fraction comes up, which actually says, what is the percentage or fraction of occupation of vegetation canopy, trees, crops etc. to the area? So, if you have 100 acres and 50 acres with the crops, then it is 50 percent as the vegetation fraction, and this fraction is given as a color and the color is painted on this map, when you look at it.

So, you can look at individual products, the date in which you want, you can click it and then it says that every 15 days, there is a map, the last one we have is this December, so I will just click this December and then view beautiful. So, you have the India colored with anywhere from red to green, and red implies that there is less vegetation crop, etc. Whereas, your green would indicate a lot of forest cover along the area. So, you see here and same like your WRS you can zoom in and zoom out those kinds of things.

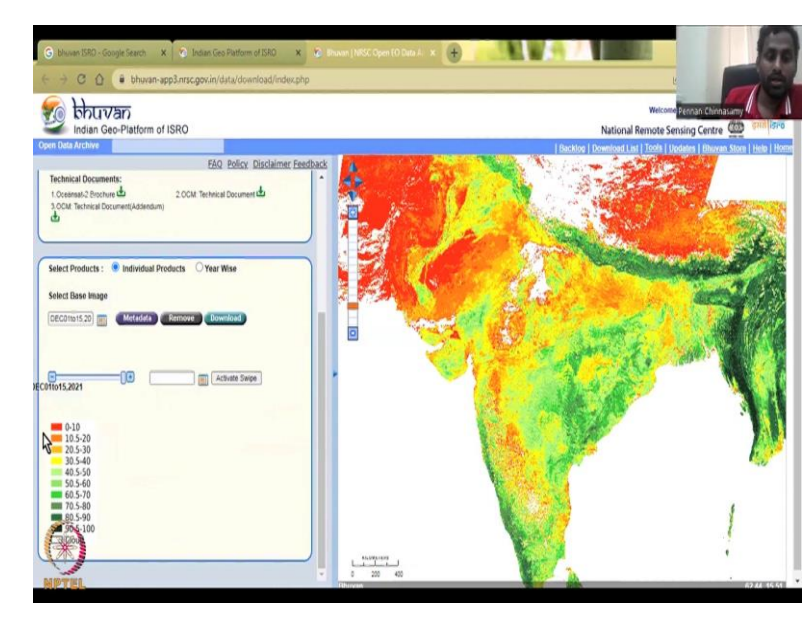

(Refer Slide Time: 15:53)

The color is given here, December 1 to 15, if you use a slider in jump the dates and go to a different date. What it tells you is, there is some cloud cover here the white is not like empty spaces, it is not no data, it is covered with Cloud, so, it is cloudy even in December. And what you will see is, these areas are 90 to 100 percent having vegetation, which means that full 100 by 100 percent is given taken up by the vegetation.

Whereas, in the red areas, as I said, these are the desert regions etc, you will see only 20 to 30 percent of the land being converted. Actually, that is in the most parts of India, you have in because the Kaveri the southern part is also having less water and high-water stress. Vegetation fraction can be converted to an ET value, because now you know the area, and in the previous class we discussed about evapo-transpiration.

So, for a particular area, you know that evaporation rate, you can simply multiply the area which is unit of meters square, along with your evapo-transpiration, which is units of meters to get cubic meters of volume of water, which is lost. These help widely in understanding the groundwater potential, the surface water potential and remaining water resources in rural India.

Because, as I said, there would not be any data collected in some of these regions, look at it, like whole of India is painted and colored with different values, which means that the highest spatial and temporal resolution data is helping. This data is actually merged with the previous

central groundwater board SWID data, where they can have better indicators of why this groundwater is depleting or rural water is depleting? Because now, we have the maps, which show how much fraction of the land is vegetated and what type you have to go down to the ground.

(Refer Slide Time: 18:17)

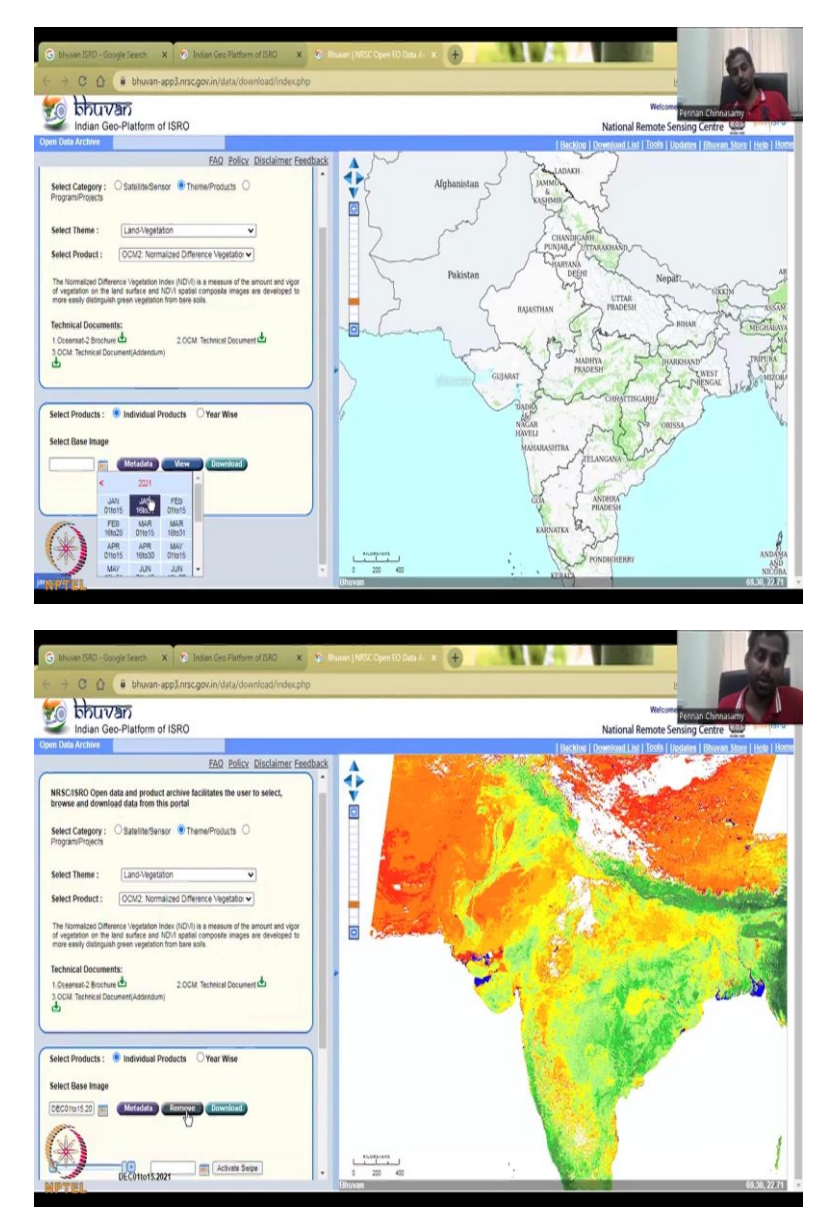

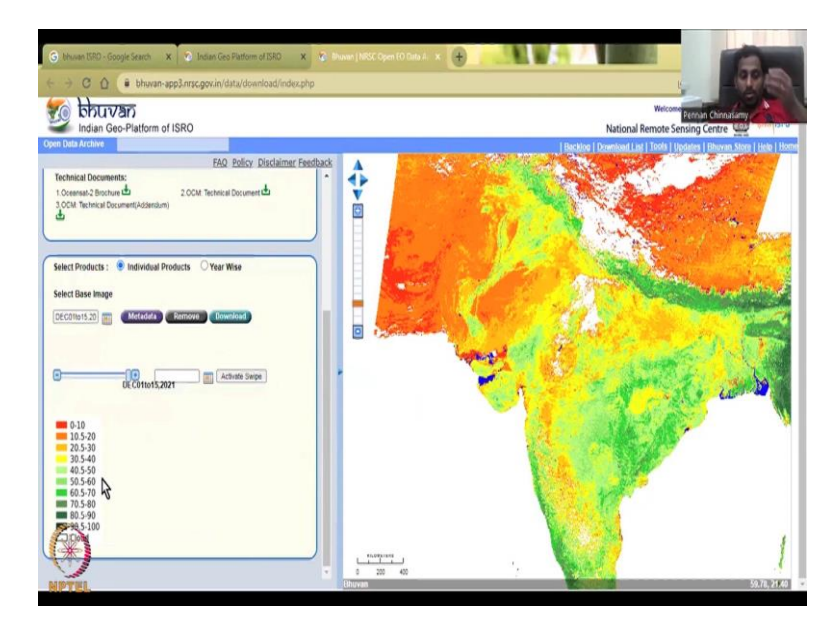

This is one data product that we saw, the next data product is normalized difference vegetation coverage for India, just for India. It does not populate yet because you have not taken the date. And as I said, it is near real time, when you click the data you can have until December of 2021 which is kind of near real time.

When you do it in your in your summer time, you will see that during the growing period, you will see that you will have higher data like, just a week before, two weeks before data you will have. Right now, because in March and February there is not much crops growing it is the winter season and the post monsoon season, so you would not see much vegetation index showing in these maps.

Then we have the normalized vegetation index NDVI, which is a measure of the amount of vegetation on the land surface. And NDVI special composite which is a develop to more easily distinguish between greenish green vegetation from the bare soils, bare soil is this brown soil which does not have that much of crops.

Right now, the data is coming up you could see that 0 to 10 NDVI means almost barren. In this part is where you have the deserts and other regions, whereas most of this part, the alluvial aquifers, etc. is around 22 to 5.30 the 20.5 to 30 the NDVI range, still it is less vegetation, anything about 50 which is the green color, would show healthy vegetation. So, 50's are okay vegetation, whereas 80's and 90's are high healthy vegetation.

90 to 100 is mostly the forest, and that is why you can see forest here in the Western Ghats, some in the Eastern Ghats, and also in Assam regions, the northeastern India, lot of beautiful forests are there. So, all of this can be analyzed from the NDVI data from the one website.

So, if you are working on government projects, they will love to see these kinds of images more than the Google Earth engines which are going to show.

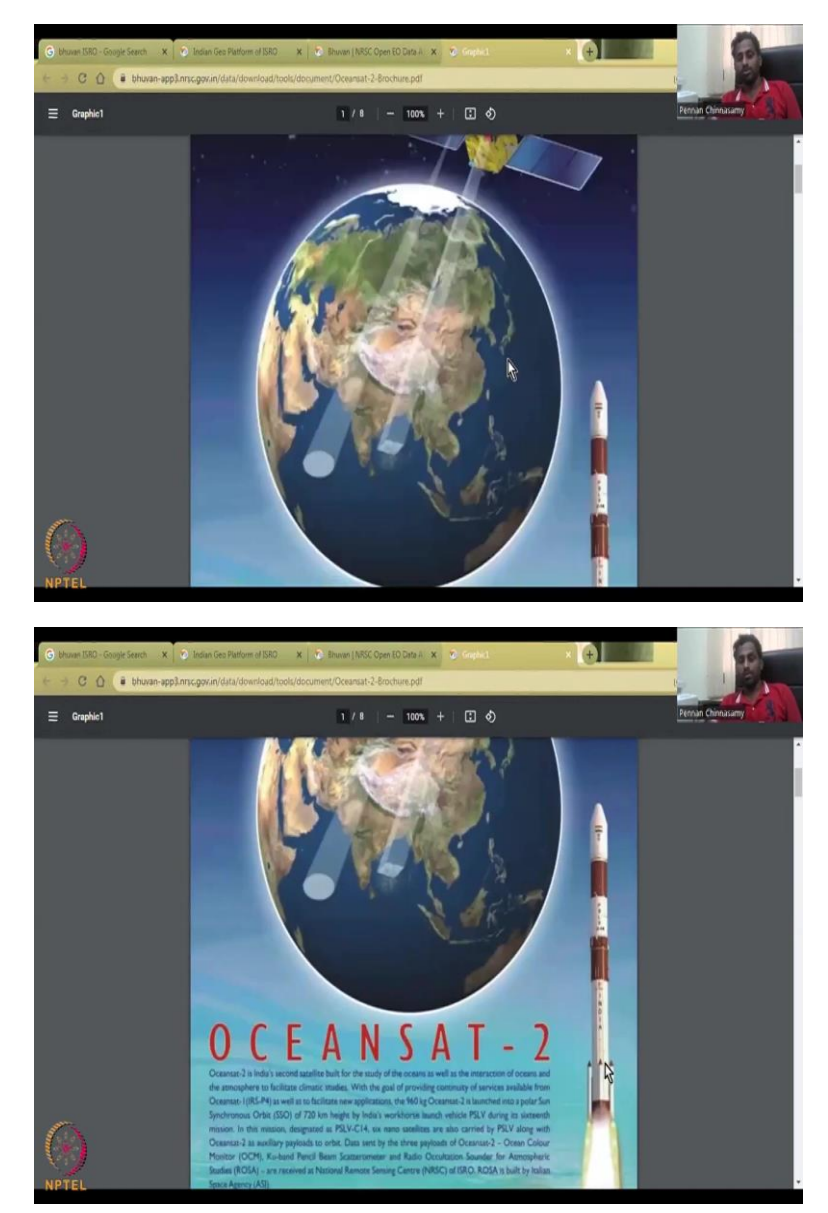

(Refer Slide Time: 20:46)

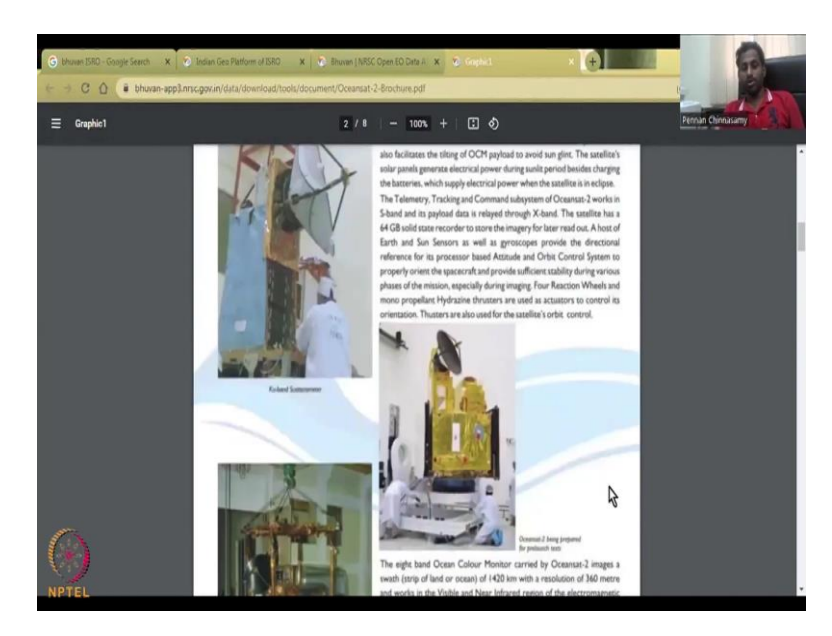

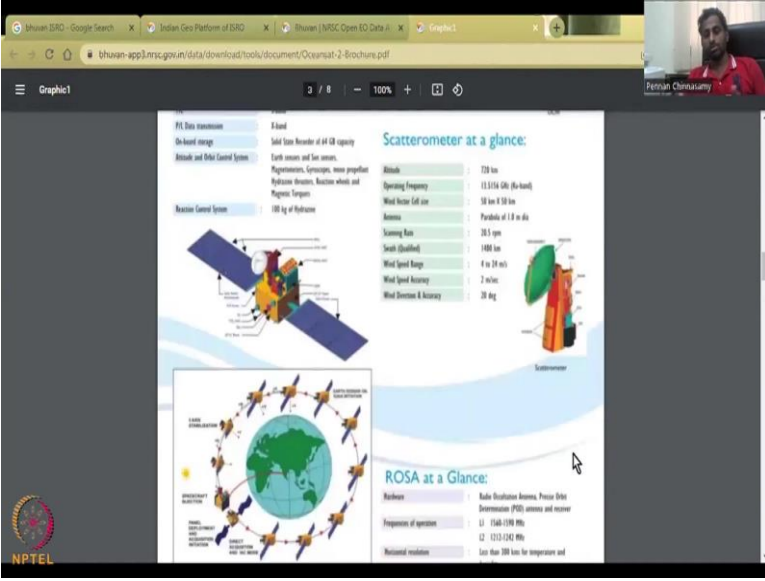

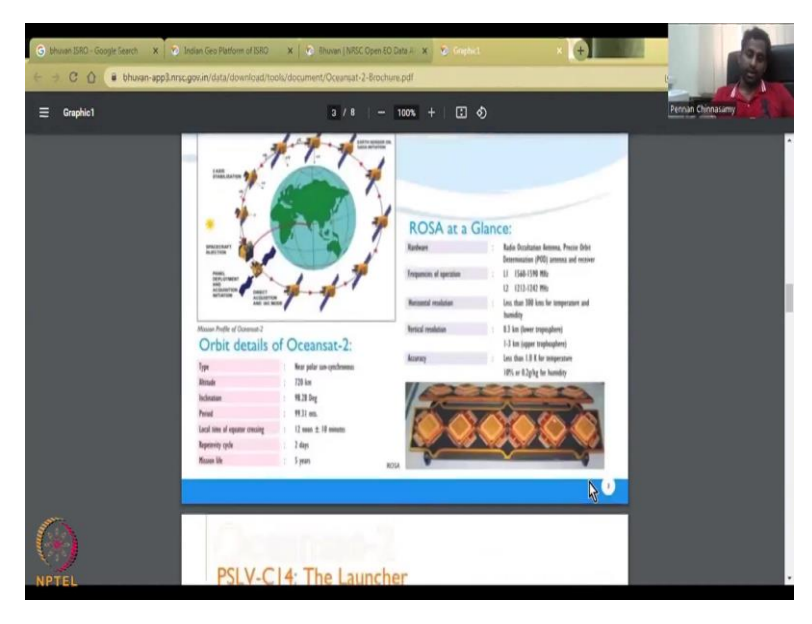

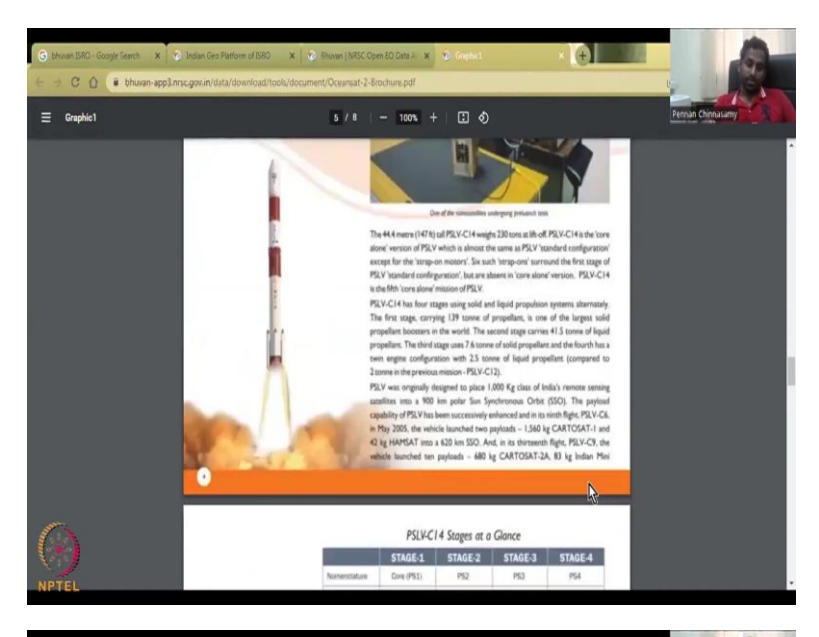

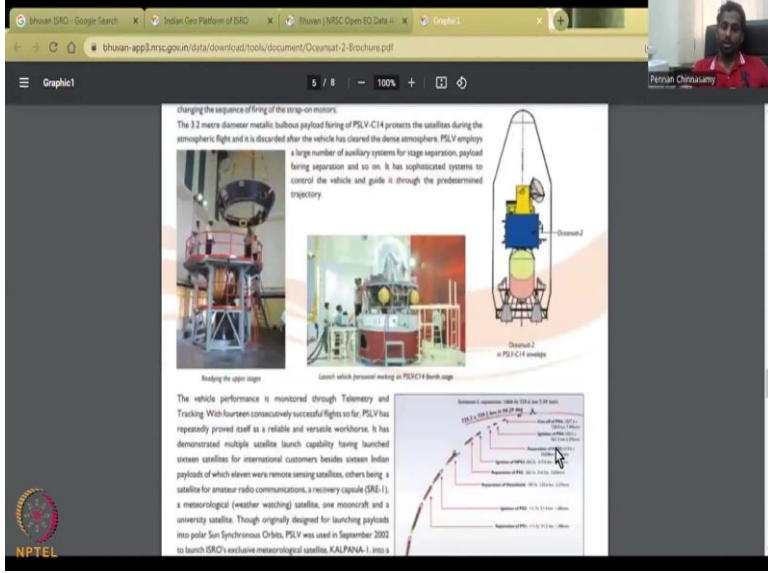

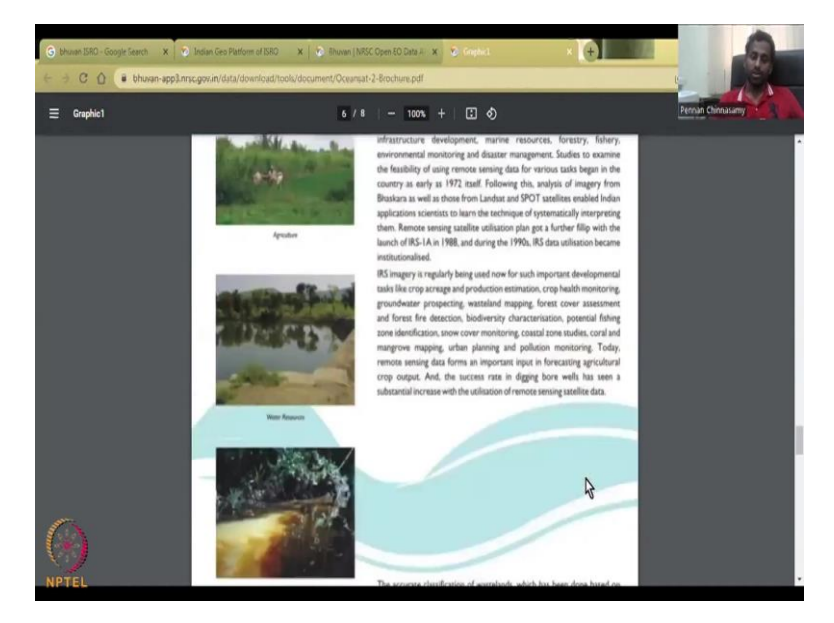

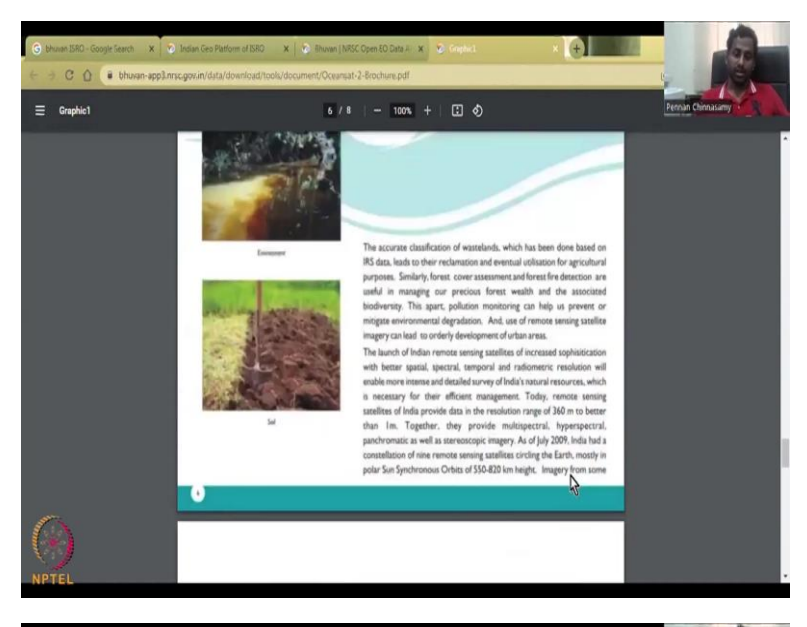

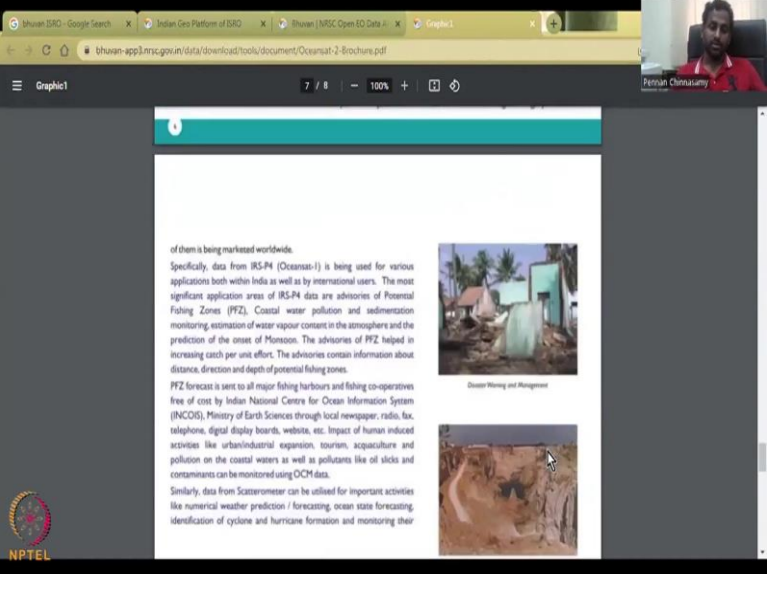

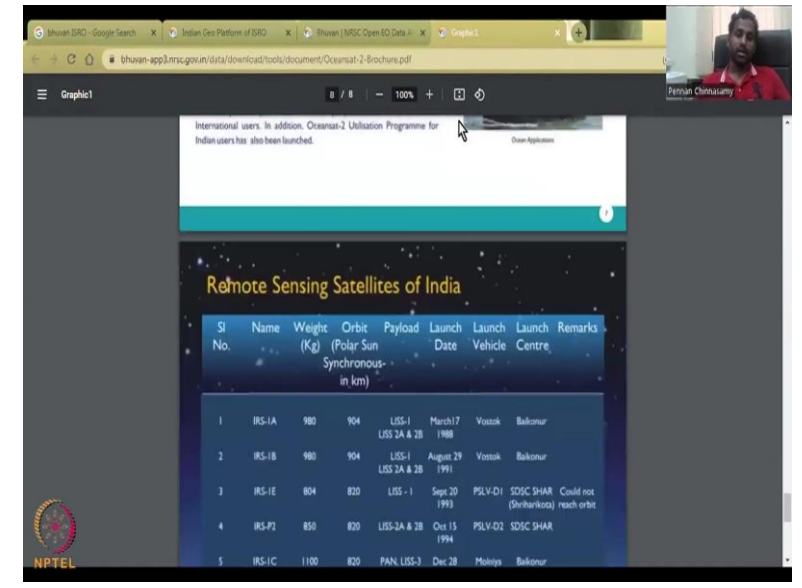

So, how do we know what data, what method they use? For that they have a brochure, you can click the brochure and it will open as a PDF file, it will tell you what satellite was used, which permission, which payload, etc, was used to collect the data, well talk a lot of all the technical parts of the data in the brochure, it is like buying this satellite data product, but you know, it is just free.

(Refer Slide Time: 21:11)

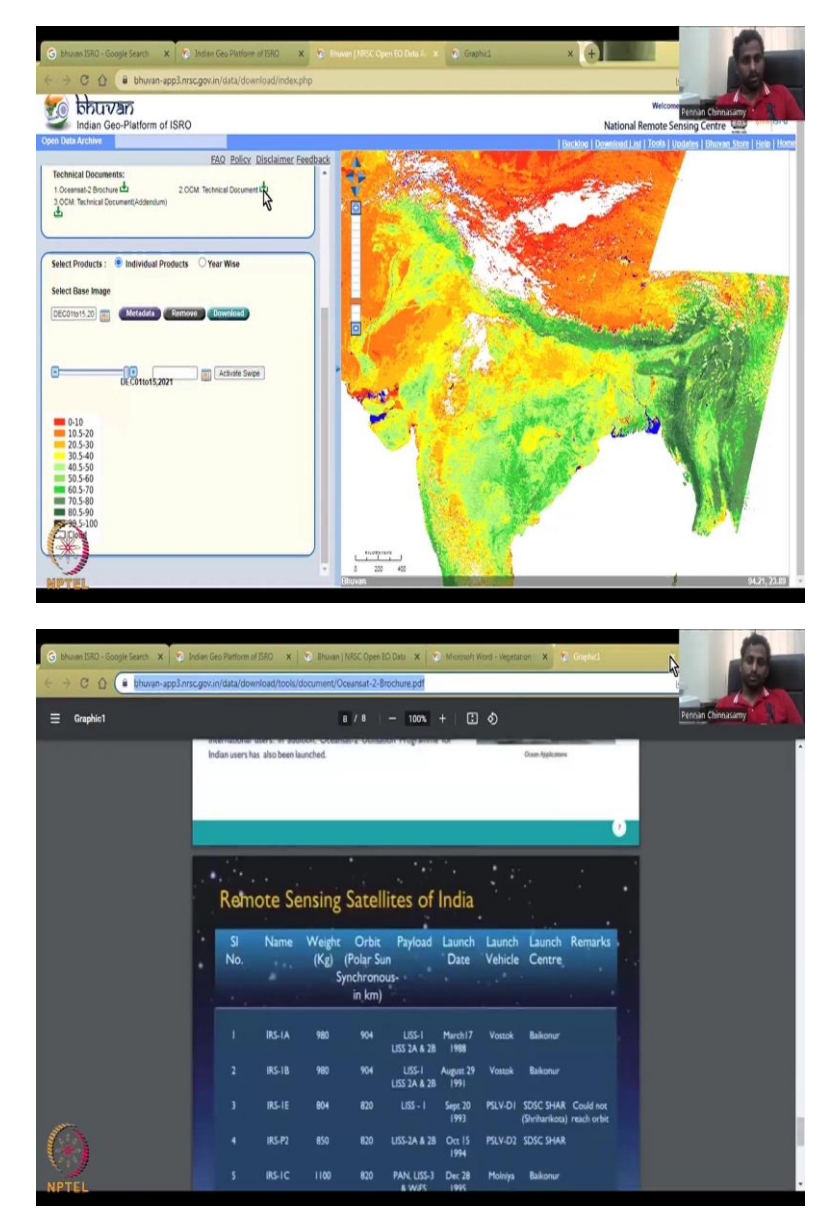

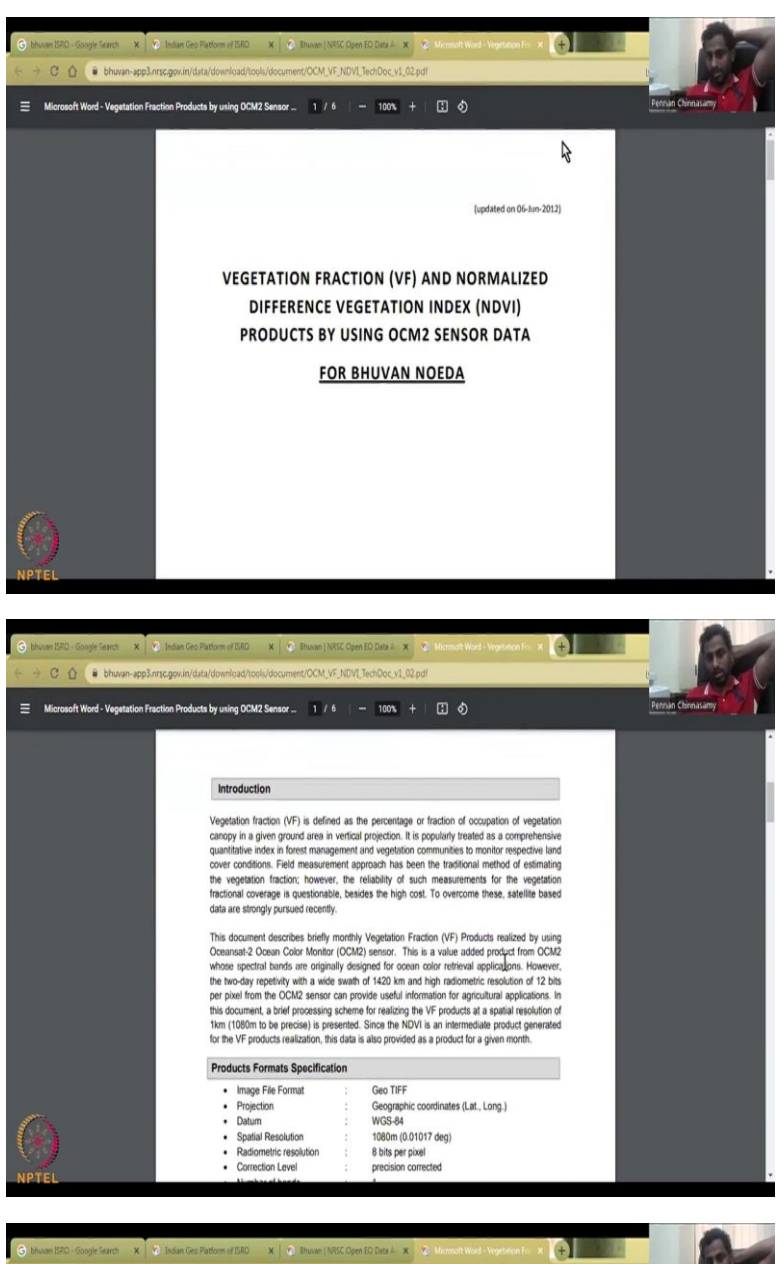

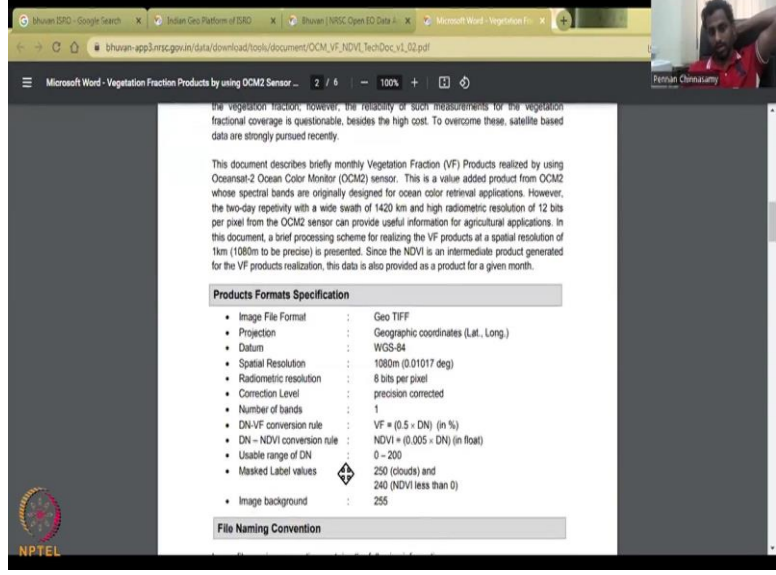

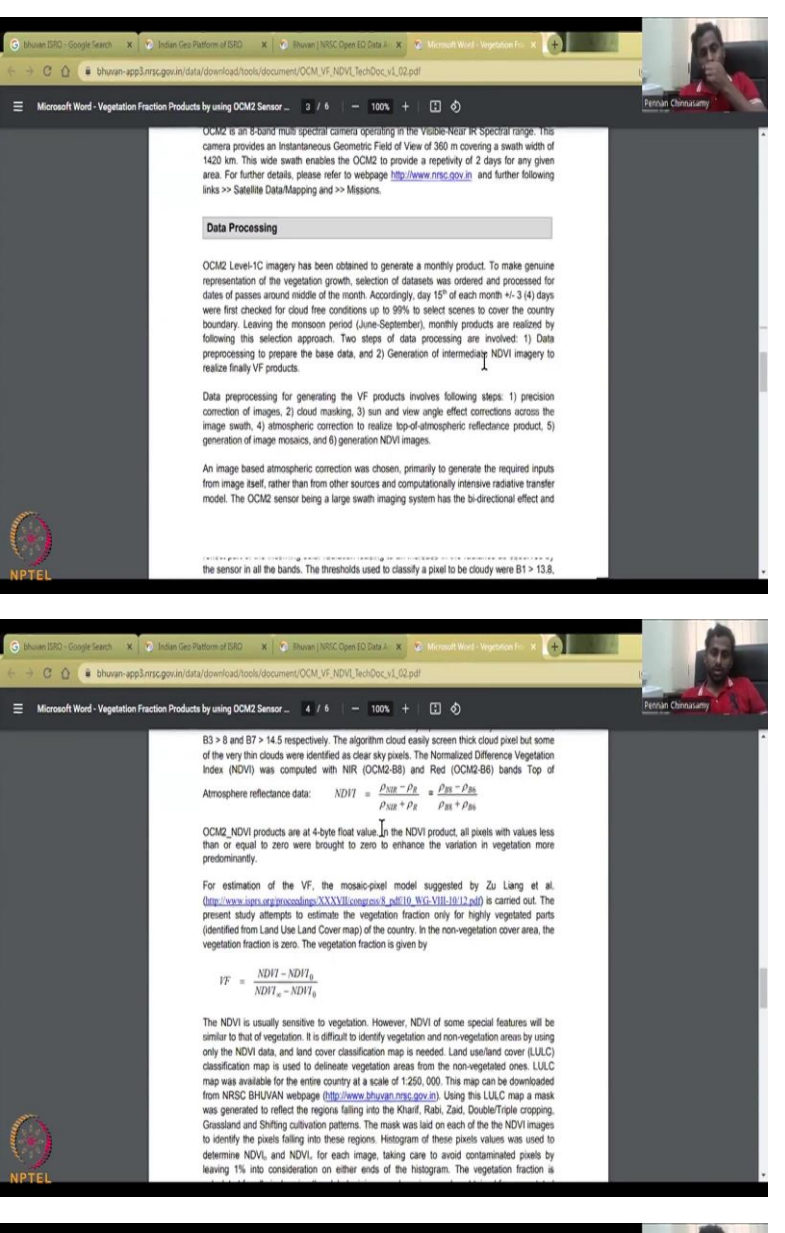

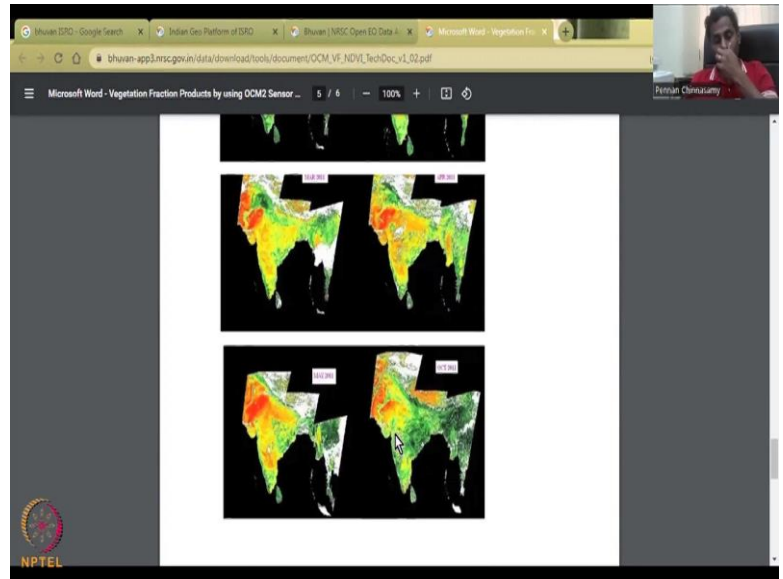

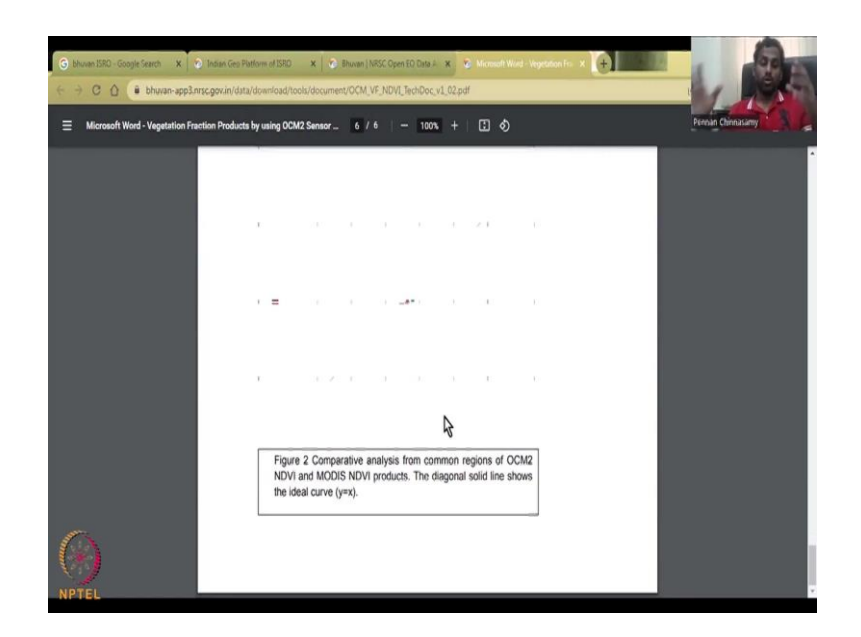

The next part is your technical document which basically gives you the methodology on how they collected the data, what is the resolution the image so, this is how they calculated the NDVI, and then there is a volume fraction, vegetation fraction. So, all these have been given specifically for this and the data that they use will also be told, what data they use to estimate these values properly. Then we have the entire world data, but again, as I said, it takes a lot of cumbersome images to take from the world data to your location. So, we will not be doing that. We will just show you what is India data.

(Refer Slide Time: 22:09)

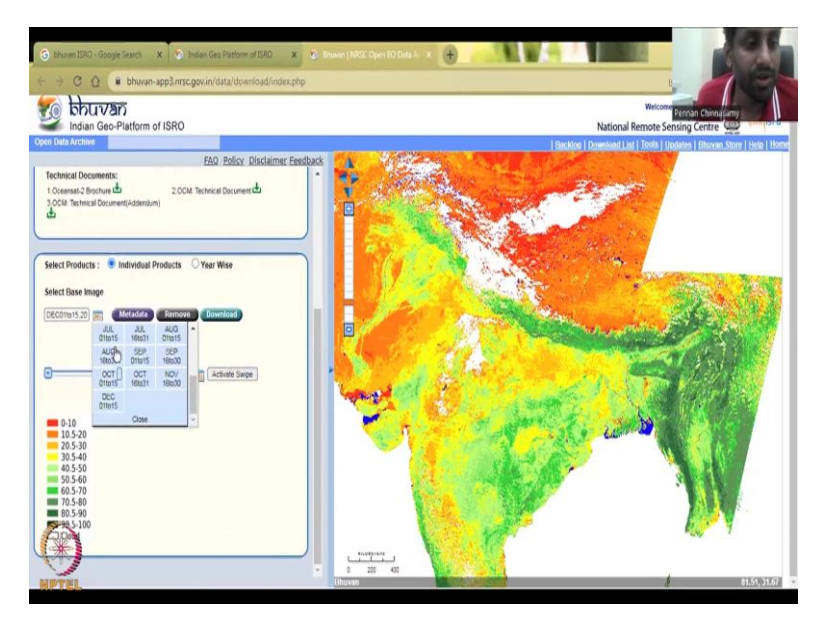

So, we have seen the data range from almost 15 days, you can look at it 15 days, December 1 to 15, and then the Jan part is not there because they have not updated it, but normally during the growing period you will see this data available. So, now you know the land use, land

cover type, you have the evapo-transpiration, you can multiply the area to get the volume that is lost from the water balance equation.

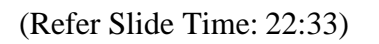

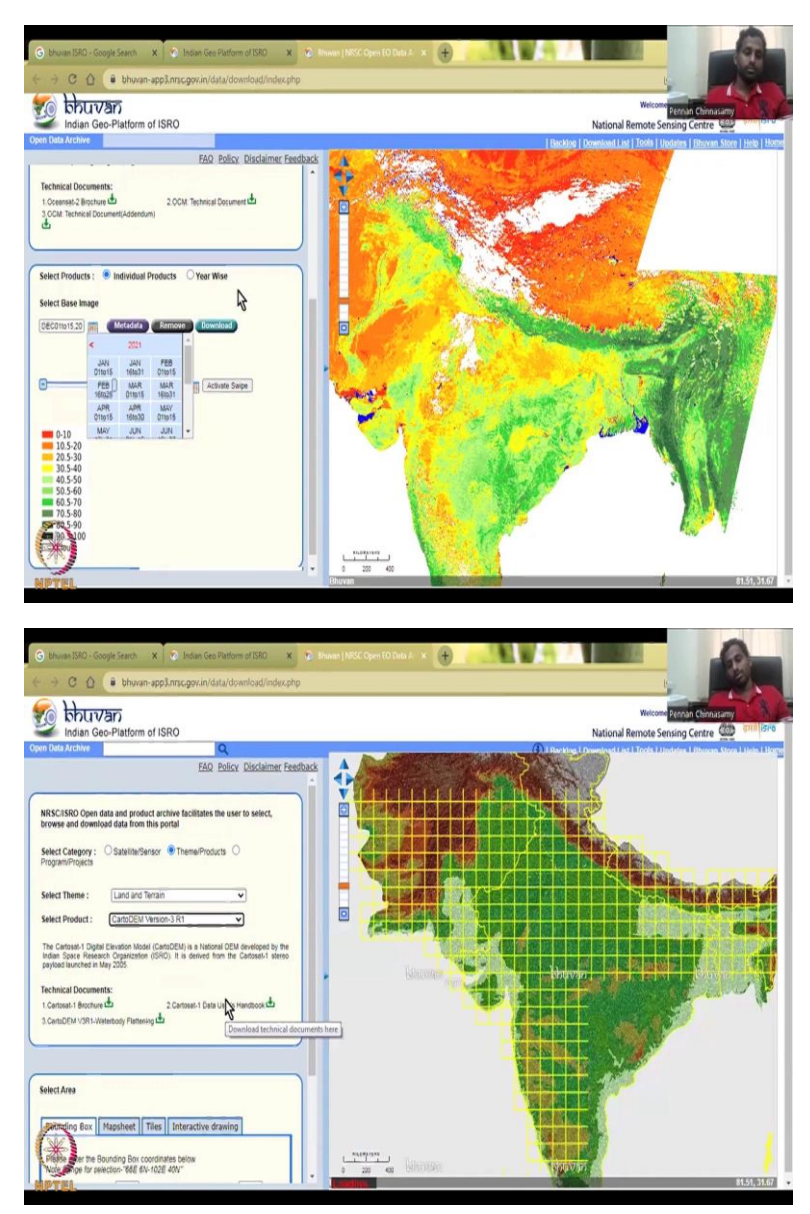

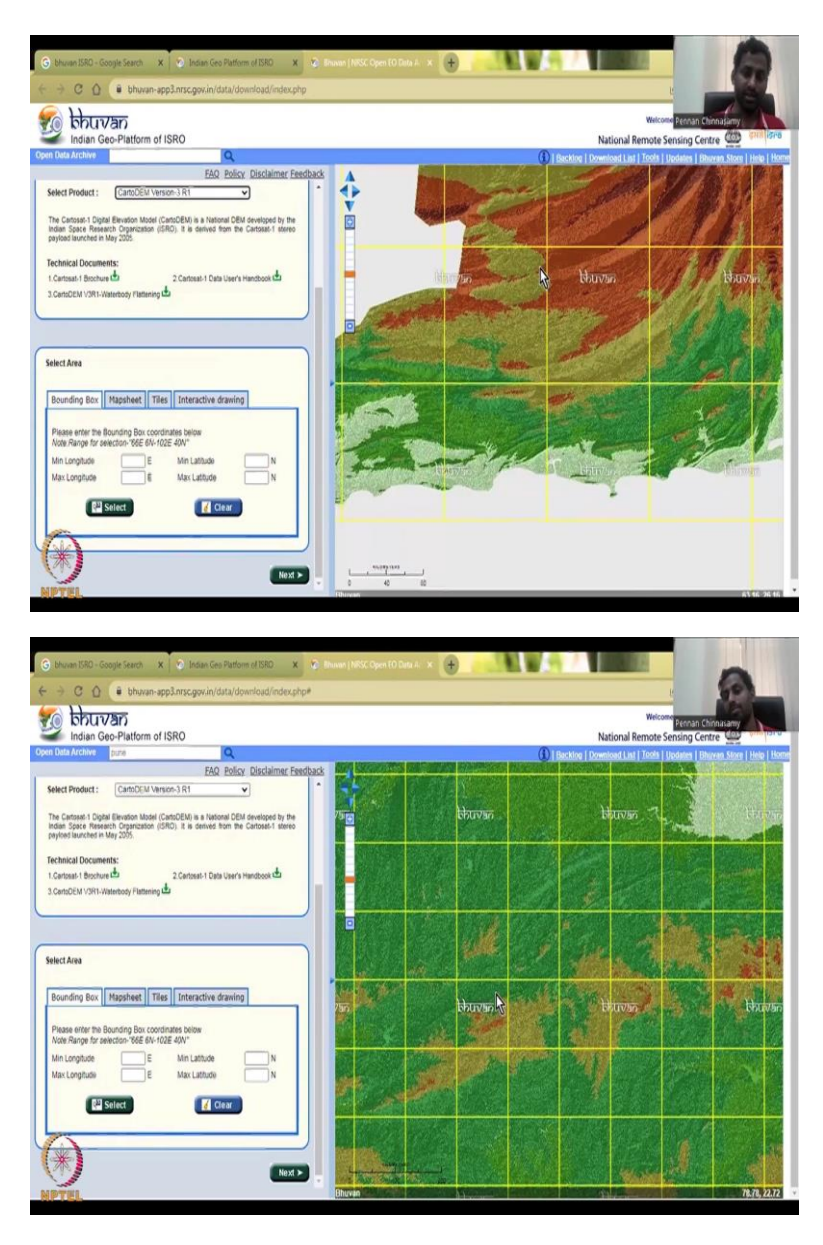

There are other products also that we could show, one product I would like to show is the DEM project. So, DEM are digital elevation models, how the elevation is occurring in the land and again you do not need to put a date here because elevation of the land is a stationary property it may change because of land subsidence, earthquakes, movement, plate movements, tectonic movements, but it does not change everyday like your soil moisture, ET or your NVDI.

So, all these are non-stationary products, whereas here the location and the elevation for that location is a stationary product. You can see this, you can download exact range and the technical document will give you what these colors mean. For example, if I if you want to see Pune, the map can go to Pune and locate your elevation radiant, but you cannot directly access the values from here, it is just colored, but the coloring is based on a particular value.

So, what you have to do is, you will have to learn GIS to work on these data maps or MATLAB, SCILAB, those kinds of programs where they can take these GIS maps and then convert it into an Excel database. So, we have seen the NDVI and other ranges.

bbuvap Select Area 🖌 Clear 0.0 bhuvan . V o Select Area Bo 1

(Refer Slide Time: 24:16)

In case asking which Pune, there is so many Pune, there you go. So, Pune has been located with dot, and that dot means okay then I will just take this box of data to come. For example, I am going to start I am just going to click this box data only I want. So, you can take these two data. So, you have selected all these blocks of tiles of data, you can download now or then to desktop, you can download them for your Pune work, because Pune that is the center the part of it also the district boundary also lies in the other region. So, this is all with Bhuvan.

## (Refer Slide Time: 25:22)

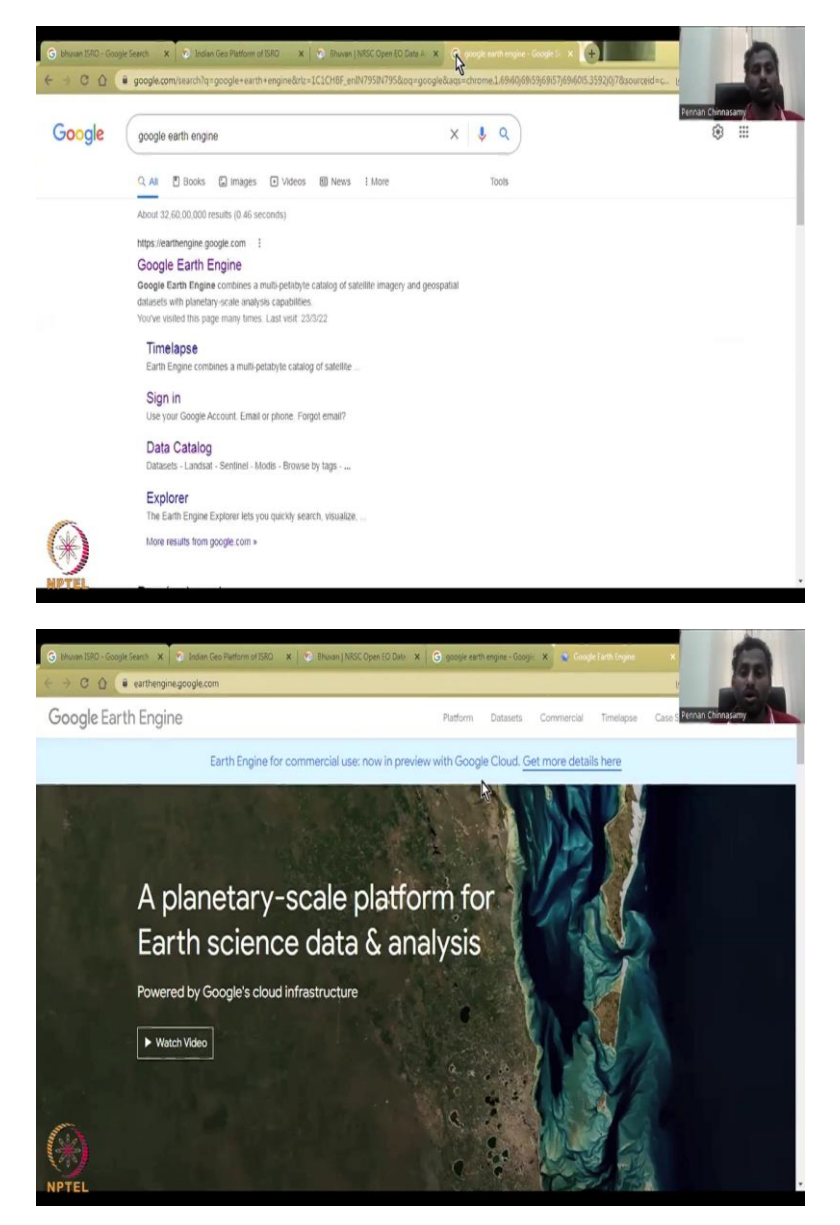

Now, let me move on to Google Earth Engine. So, I all have to say is Google Earth Engine, you can type it in Google, GEE is the short form and you can you will be pulled up to this. If you have a Gmail account, you will automatically be having an account on Google Earth Engine.

### (Refer Slide Time: 25:42)

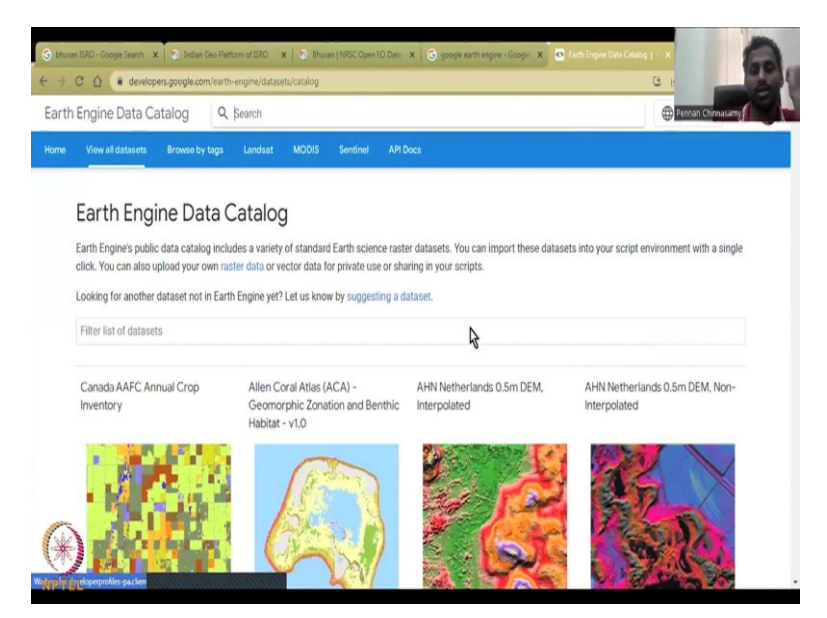

Now, we will just look at datasets I am just clicking data set which is on the top and then waiting for the datasets to upload. What it says is, there is all a lot of datasets you can go to view all datasets and then there is a search box which helps you to select the data. So, it is running but you can also type it here and then click search. So, here is all the data set in the find all data sets as I said, this is a big-big data set because, it has a lot of satellite data from different parts of the country and the world, so you will have lots of data on this.

(Refer Slide Time: 26:21)

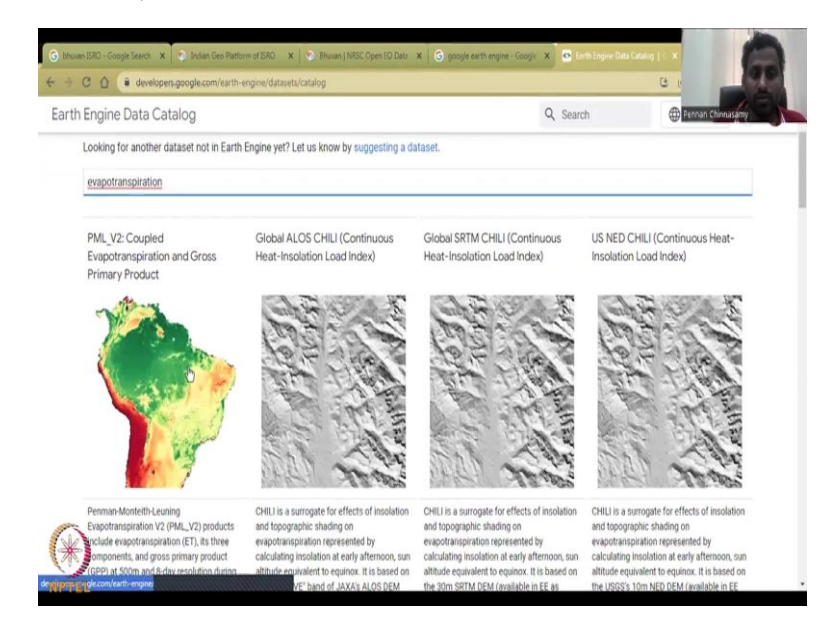

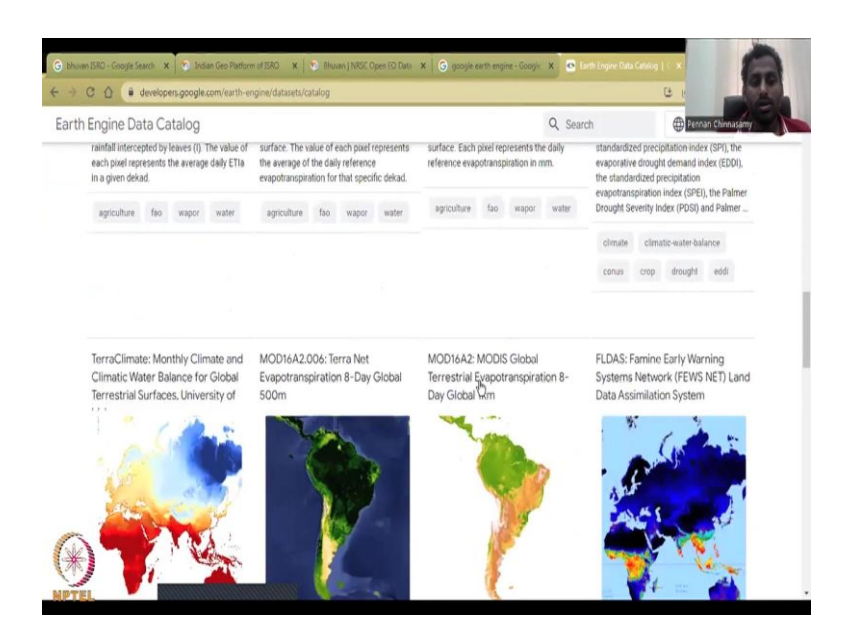

Let us say evapo transpiration. So, there are a lot of products, this is different couple products ALOS CHILI product, isolation heat, actual evapo-transpiration, decadal daily evapo-transpiration, Terrra data, so there is a lot of data which does this ET estimate different satellites. So, the NRSC maybe a different satellite this can be a different satellite, famine early warning system.

(Refer Slide Time: 27:08)

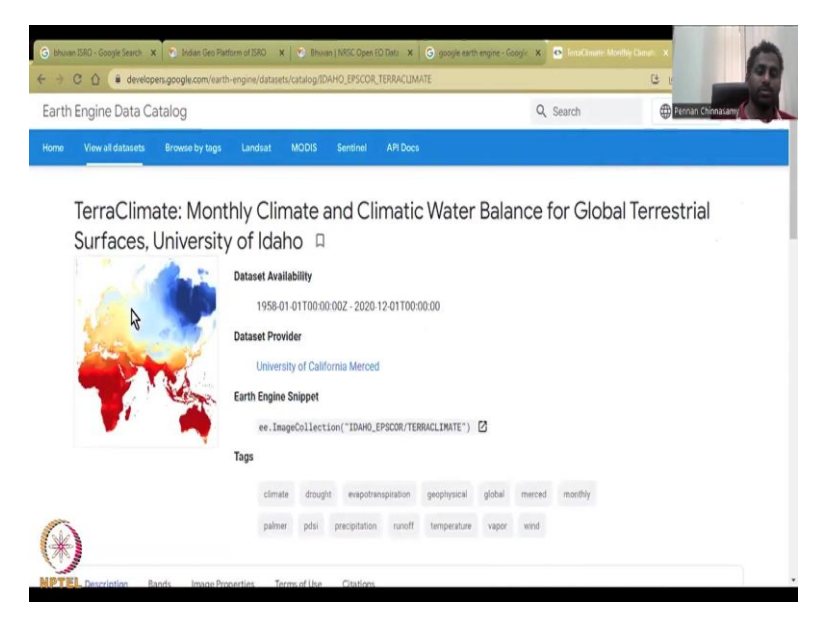

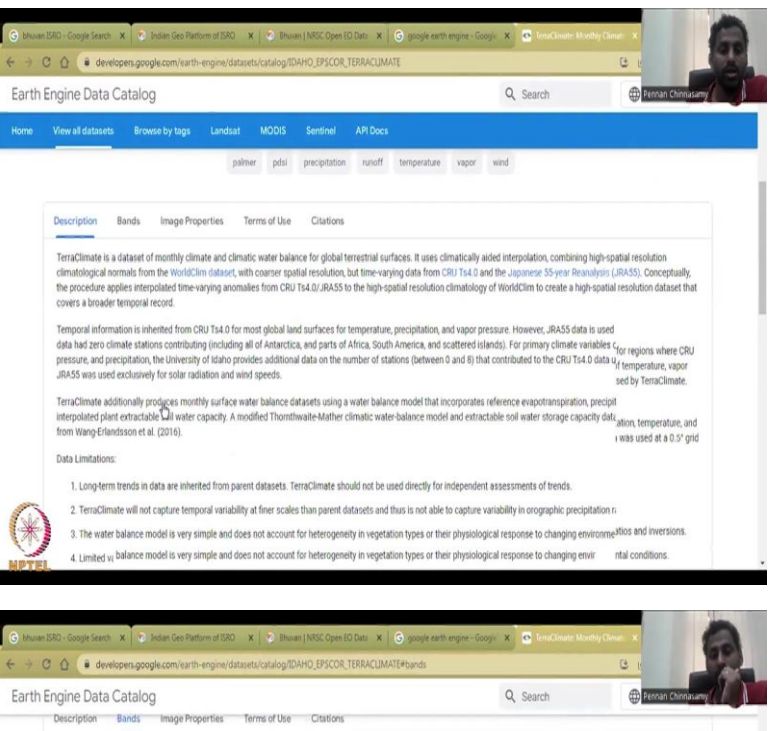

|      | Resolu | ation    | _      |        |       |                                                                                     |  |
|------|--------|----------|--------|--------|-------|-------------------------------------------------------------------------------------|--|
|      | 4638.3 | 3 meters |        |        |       |                                                                                     |  |
|      | Bands  |          |        |        |       |                                                                                     |  |
|      | Name   | Units    | Min    | Max    | Scale | Description                                                                         |  |
|      | aet    | mm       | 0*     | 3140*  | 0.1   | Actual evapotranspiration, derived using a one-dimensional soil water balance model |  |
|      | def    | mm       | 0*     | 4548*  | 0.1   | Climate water deficit, derived using a one-dimensional soil water balance model     |  |
|      | pdsi   |          | -4317* | 3418*  | 0.01  | Palmer Drought Severity Index                                                       |  |
|      | pet    | mm       | 0*     | 4548*  | 0.1   | Reference evapotranspiration (ASCIL: Penman Montieth)                               |  |
|      | pr     | mm       | 0*     | 7245*  |       | Precipitation accumulation                                                          |  |
|      | ro     | mm       | 0*     | 12560* |       | Runoff, derived using a one-dimensional soil water balance model                    |  |
|      | soil   | mm       | 0*     | 8882*  | 0.1   | Soil moisture, derived using a one-dimensional soil water balance model             |  |
|      | srad   | W/m*2    | 0*     | 5477*  | 0.1   | Downward surface shortwave radiation                                                |  |
|      | swe    | mm       | 0*     | 32767* |       | Snow water equivalent, derived using a one-dimensional soil water balance model     |  |
| (ale | tmm    | °C       | -770*  | 387*   | 0.1   | Minimum temperature                                                                 |  |
| *    | INNX   | °C       | -670*  | 576*   | 0.1   | Maximum temperature                                                                 |  |
| NPTE | vap    | kPa      | 0*     | 14749* | 0.001 | Vapor pressure                                                                      |  |

| L D D L D               | Data Ca                | talaa   |                |        |                                                                   | O Conroh           | A Burnan Chicago      |
|-------------------------|------------------------|---------|----------------|--------|-------------------------------------------------------------------|--------------------|-----------------------|
| Engine                  | e Data Ca              | italog  | an Branchester | Torres | dillo Cialor                                                      | Q Search           | President constrainty |
| Descri                  | puon be                | nos ima | ge Properties  | lerns  | or use Citations                                                  |                    |                       |
| Resol<br>4638.<br>Banda | ution<br>3 meters<br>1 |         |                |        |                                                                   |                    |                       |
| Name                    | Units                  | Min     | Max            | Scale  | Description                                                       |                    |                       |
| aet                     | mm                     | 0*      | 3140*          | 0.1    | Actual evapotranspiration, derived using a one-dimensional soil w | ater balance model |                       |
| def                     | mm                     | 0*      | 4548*          | 0.1    | Climate water deficit, derived using a one-dimensional soil water | palance model      |                       |
| pdsi                    |                        | -4317*  | 3418*          | 0.01   | Palmer Drought Severity Index                                     |                    |                       |
| pet                     | mm                     | 0*      | 4548*          | 0.1    | Reference evapotranspiration (ASCE Penman-Montleth 💫              |                    |                       |
| pr                      | mm                     | 0*      | 7245*          |        | Precipitation accumulation                                        |                    |                       |
| ro                      | mm                     | 0*      | 12560*         |        | Runoff, derived using a one-dimensional soil water balance mode   |                    |                       |
| soil                    | mm                     | 0*      | 8882*          | 0.1    | Soil moisture, derived using a one-dimensional soil water balance | model              |                       |
| srad                    | W/m*2                  | 0*      | 5477*          | 0.1    | Downward surface shortwave radiation                              |                    |                       |
|                         | mm                     | 0*      | 32767*         |        | Snow water equivalent, derived using a one-dimensional soil water | r balance model    |                       |
| swe                     |                        |         |                |        |                                                                   |                    |                       |

I am going to click the Terra climate. So, I will show you how to read the data out. Once you click the Terra climate, the meta data or the data about the data comes in, and then you can see the description and read how to get the data look at the data. In the bands you can click and see what is each band let it to, what is the data available. So, as I said, we want the reference evapo-transpiration and accumulation or precipitation. So, you have ET, the reference evapo-transpiration has given as millimeters same unit, the minimum is 0 maximum is 4548 millimeters.

(Refer Slide Time: 27:47)

| ingine  | e Data Ca      | italog    |        |       | Q Search Deman Chinnasam                                                        |
|---------|----------------|-----------|--------|-------|---------------------------------------------------------------------------------|
| pet     | mm             | 0*        | 4548*  | 0.1   | Reference evapotranspiration (ASCE Perman Montleth)                             |
| pr      | mm             | 0*        | 7245*  |       | Precipitation accumulation                                                      |
| ro      | mm             | 0*        | 12560* |       | Runoff, derived using a one-dimensional soil water balance model                |
| soil    | mm             | 0*        | 8882*  | 0.1   | Soil moisture, derived using a one-dimensional soil water balance model         |
| srad    | W/m*2          | 0*        | 5477*  | 0.1   | Downward surface shortwave radiation                                            |
| swe     | mm             | 0*        | 32767* |       | Snow water equivalent, derived using a one-dimensional soil water balance model |
| tran    | °C             | -770*     | 387*   | 0.1   | Minimum temperature                                                             |
| tmmx    | °C             | -670*     | 576*   | 0.1   | Maximum temperature                                                             |
| vap     | kPa            | 0*        | 14749* | 0.001 | Vapor pressure                                                                  |
| vpd     | kPa            | 0*        | 1113*  | 0.01  | Vapor pressure deficit                                                          |
| vs      | m/s            | 0*        | 2923*  | 0.01  | Wind-speed a 10m                                                                |
| * estin | mated min or r | nax value |        |       |                                                                                 |
| volor   | e in Farth     | Engine    |        |       |                                                                                 |
| хрюп    | e in carun     | crigine   |        |       |                                                                                 |
|         |                |           |        |       | 0 0                                                                             |

Then you have max and min temperatures. The good thing about this is when you download this data, you can readily apply it to your GIS platforms, so that you can download the data and work on the water budget equation. So, here you will see one satellite can give you well speed, vapor pressure, maximum-minimum temperatures, surface short radiation, how much radiation comes in, and then, soil radiation, soil moisture, data, runoff, precipitation, reference ET, all these things.

#### (Refer Slide Time: 28:29)

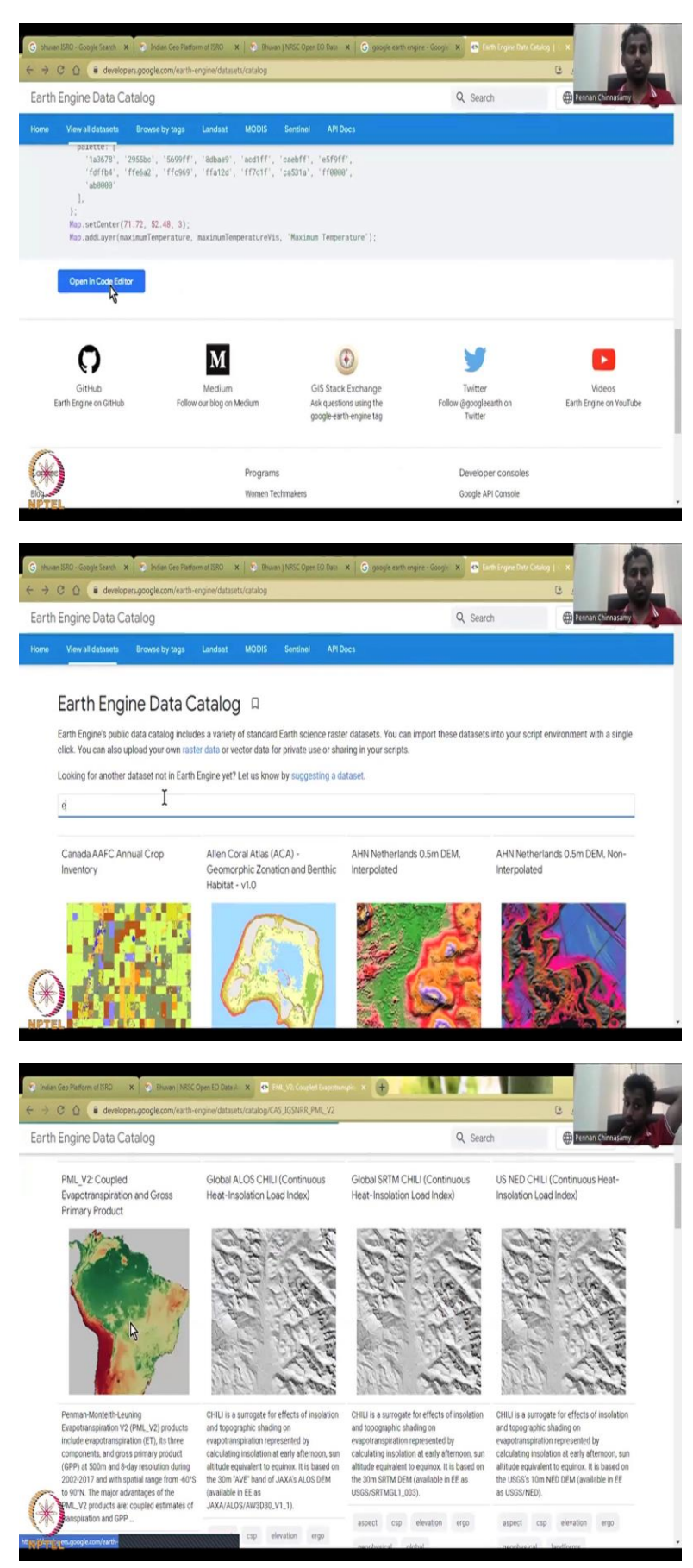

| Engine Data                                                                          | Catalog                                                                      | J                          |                                    | Q. Search Dennan Chinoastany                                                                                                    |
|--------------------------------------------------------------------------------------|------------------------------------------------------------------------------|----------------------------|------------------------------------|----------------------------------------------------------------------------------------------------|
| View all datase                                                                      | ts Brow                                                                      | se by ta                   | igs Lo                             | andsat MODIS Sentinel API Doce                                                                                                    |
| _                                                                                    |                                                                              |                            |                                    |                                                                                                    |
| PML_V2                                                                               | : Coup                                                                       | blec                       | Eva                                | potranspiration and Gross Primary Product                                                                                                    |
| NP 3                                                                                 |                                                                              |                            | Data                               | taset Availability                                                                                                    |
| 1                                                                                    |                                                                              |                            |                                    | 2002-07-04T00:00:00Z - 2017-12-27T00:00:00                                                                                                    |
| 1 m                                                                                  |                                                                              | 1                          | Data                               | taset Provider                                                                                                    |
|                                                                                      | ß                                                                            | 1                          |                                    | PML_V2                                                                                                    |
|                                                                                      | 4nd                                                                          | id                         | Eart                               | th Engine Snippet                                                                                                    |
| 1                                                                                    | 7                                                                            |                            |                                    | ee.ImageCollection("CAS/IGSNRR/PML/V2")                                                                                                    |
|                                                                                      |                                                                              |                            | Tag                                | <u>1</u> 5                                                                                                    |
|                                                                                      |                                                                              |                            |                                    | cas evapotranspiration gpp gross-primary-product ligsen pml                                                                                                    |
| Description                                                                          | Bande                                                                        | Termi                      | afilia                             | Citations                                                                                                    |
| Description                                                                          | Bands                                                                        | term                       | or use                             | Cristione                                                                                                    |
| Resolution                                                                           |                                                                              |                            |                                    |                                                                                                    |
|                                                                                      |                                                                              |                            |                                    |                                                                                                    |
|                                                                                      |                                                                              |                            |                                    |                                                                                                    |
| Geo Platform of ISRD                                                                 | × v                                                                          | Ehuvan                     | NRSC Open                          | n BD Desk A X 🗢 PMLV2 Coupled happeterspect X 🕂                                                                                                    |
| Engine Data                                                                          | Catalor                                                                      | in the second              | ea or enge                         |                                                                                                    |
| Engine Date                                                                          | Catalog                                                                      | 0                          |                                    |                                                                                                    |
|                                                                                      |                                                                              |                            |                                    | cas evapotranspiration gpp gross-primary-product ligsnir pml                                                                                                    |
|                                                                                      |                                                                              |                            |                                    |                                                                                                    |
| Description                                                                          | Bands                                                                        | Term                       | s of Use                           | Citations                                                                                                    |
| Resolution                                                                           |                                                                              |                            |                                    |                                                                                                    |
| Bands                                                                                |                                                                              |                            |                                    |                                                                                                    |
| Nama I                                                                               | leite                                                                        | Min                        | May                                | Description                                                                                                    |
| CPD (                                                                                | C m-2 d-1                                                                    | 0*                         | 30.01*                             | Description                                                                                                    |
| Ec r                                                                                 | nm d-1                                                                       | 0*                         | 15.33*                             | Vegetation transpiration                                                                                                    |
| Es r                                                                                 | sm d-1                                                                       | 0*                         | 8.2*                               | Soil evention                                                                                                    |
| Ei r                                                                                 | um d-1                                                                       | 0*                         | 12.56*                             | Intercution from vegetation canopy                                                                                                    |
| ET_water r                                                                           | am d-1                                                                       | 0*                         | 20.11*                             | Water body, snow and ice evaporation. Penman evapotranspiration is regarded as actual evaporation for them.                                                                                                    |
| connucum                                                                             | 1011102 1010                                                                 |                            |                                    |                                                                                                    |
| kplore in Ea                                                                         | rth Engin                                                                    | e                          |                                    |                                                                                                    |
| 1                                                                                    |                                                                              |                            |                                    | 0 D                                                                                                    |
|                                                                                      |                                                                              |                            |                                    |                                                                                                    |
| Geo Platform of ISRD                                                                 | x S                                                                          | Bhuvan                     | NRSC Oper                          | m 10 Den J 🗴 💿 Pill, VD: Coupled Fungehausep: x 🛨                                                                                                    |
| C 🖸 🛢 dev                                                                            | elopers.goog                                                                 | le.com/                    | earth-engin                        | ine/datasets/catalog/CAS_IGSNRR_PML_V2                                                                                                    |
| Engine Data                                                                          | Catalog                                                                      | J                          |                                    | Q, Search Dernan Chimasany                                                                                                    |
|                                                                                      |                                                                              |                            |                                    |                                                                                                    |
|                                                                                      |                                                                              |                            |                                    | cas evapotranspiration gop gross-primary-product liganit pml                                                                                                    |
| Description                                                                          | Bands                                                                        | Term                       | s of Use                           | Citations                                                                                                    |
|                                                                                      | _                                                                            |                            |                                    |                                                                                                    |
| Baselution                                                                           |                                                                              |                            |                                    |                                                                                                    |
| Resolution<br>500 meters                                                             |                                                                              |                            |                                    |                                                                                                    |
| Resolution<br>500 meters<br>Bands                                                    |                                                                              | Min                        | Max                                | Description                                                                                                    |
| Resolution<br>500 meters<br>Bands<br>Name L                                          | inits                                                                        |                            | 39.01*                             | Gross primary product                                                                                                    |
| Resolution<br>500 meters<br>Bands<br>Name L<br>GPP g                                 | inits<br>C m·2 d·1                                                           | 0*                         |                                    | Vegetation                                                                                                    |
| Resolution<br>S00 meters<br>Bands<br>Name &<br>GPP &<br>Ec n                         | 9 <b>nits</b><br>C m·2 d-1<br>Im d-1                                         | 0*<br>0*                   | 15.33*                             | 1 m 1                                                                                                    |
| Resolution<br>S00 meters<br>Bands<br>Name C<br>GPP G<br>Ec p<br>Es c                 | Inits<br>C m-2 d-1<br>1m d-1<br>1m d-1                                       | 0*<br>0*<br>0*             | 15.33*<br>8.2*                     | Soil evaporation                                                                                                    |
| Resolution<br>500 meters<br>Bands<br>Name C<br>GPP G<br>Ec n<br>Es c<br>Ei n         | Inits<br>C m-2 d-1<br>Im d-1<br>Im d-1                                       | 0*<br>0*<br>0*             | 15.33*<br>8.2*<br>12.56*           | Soll evaporation Interesting to the second second sec |
| Resolution 500 meters<br>Bands<br>Capp g<br>Ec n n<br>Es n n<br>E1 n t<br>estmated m | 9nits<br>4C m-2 d-1<br>1m d-1<br>1m d-1<br>1m d-1<br>1m d-1<br>1 or max valu | 0*<br>0*<br>0*<br>0*<br>0* | 15.33*<br>8.2*<br>12.56*<br>20.11* | Soft evaporation<br>Intere <mark>nsion from vegetiation en</mark> nopy<br>Water body, snow and ice evaporation. Penman evaportanspiration is regarded as actual evaporation for them.                                                                                                    |

| Engine Da                                                                                                    | ta Catalog                                                                                                    | g                                                                               |                                                                                                    | Q, Search                                                                                                    |
|----------------------------------------------------------------------------------------------------|----------------------------------------------------------------------------------------------------|---------------------------------------------------------------------------------|----------------------------------------------------------------------------------------------------|----------------------------------------------------------------------------------------------------|
|                                                                                                    |                                                                                                    |                                                                                 |                                                                                                    | cas evapotranspiration gop gross-primary-product iganin pml                                                                                                    |
|                                                                                                    |                                                                                                    |                                                                                 |                                                                                                    |                                                                                                    |
| Description                                                                                                    | Bands                                                                                                    | Term                                                                            | is of Use                                                                                                    | Citations                                                                                                    |
| Resolution<br>500 meters<br>Bands                                                                                                    |                                                                                                    |                                                                                 |                                                                                                    |                                                                                                    |
| Name                                                                                                    | Units                                                                                                    | Min                                                                             | Max                                                                                                    | Description                                                                                                    |
| GPP                                                                                                    | gC m-2 d-1                                                                                                    | 0*                                                                              | 39.01*                                                                                                    | Gross primmy product                                                                                                    |
| Ec                                                                                                    | mm d-1                                                                                                    | 0*                                                                              | 15.33*                                                                                                    | Vegetation transpiration                                                                                                    |
| Es                                                                                                    | mm d-1                                                                                                    | 0*                                                                              | 8.2*                                                                                                    | Soil evaporation                                                                                                    |
| ET_water                                                                                                    | mm d-1                                                                                                    | 0*                                                                              | 20.11*                                                                                                    | Water body, snow and ice evaporation. Penman evapotranspiration is regarded as actual evaporation for them.                                                                                                    |
| * estimated                                                                                                    | l min or max val                                                                                                    | ue                                                                              |                                                                                                    |                                                                                                    |
| volore in l                                                                                                    | Farth Engin                                                                                                    | 10                                                                              |                                                                                                    |                                                                                                    |
| piore in t                                                                                                    | cararangi                                                                                                    |                                                                                 |                                                                                                    |                                                                                                    |
|                                                                                                    |                                                                                                    |                                                                                 |                                                                                                    | <b>₿</b> 10                                                                                                    |
| _                                                                                                    |                                                                                                    | _                                                                               |                                                                                                    |                                                                                                    |
| Geo Platform of IS                                                                                                    | RO X 3                                                                                                    | Bhuvan                                                                          | NRSC Open                                                                                                    | ED Data A 🗴 😁 PML 1/2: Coupled Experiments - X +                                                                                                    |
| 0 0 0                                                                                                    | developers.goo                                                                                                    | gle.com                                                                         | 'earth-engir                                                                                                    | ne/datavets/catalog/CAS_JGSNRR_PML_V2 C                                                                                                    |
| Engine Da                                                                                                    | ita Catalog                                                                                                    | g                                                                               |                                                                                                    | Q. Search (Perran Chinasterry)                                                                                                    |
|                                                                                                    |                                                                                                    |                                                                                 |                                                                                                    |                                                                                                    |
|                                                                                                    |                                                                                                    |                                                                                 |                                                                                                    | cas evapotranspiration gpp gross-primary-product igsnrr pml                                                                                                    |
|                                                                                                    |                                                                                                    |                                                                                 |                                                                                                    |                                                                                                    |
| Description                                                                                                    | Bands                                                                                                    | Term                                                                            | is of Use                                                                                                    | Citations                                                                                                    |
| Resolution                                                                                                    |                                                                                                    |                                                                                 |                                                                                                    |                                                                                                    |
| S00 meters                                                                                                    |                                                                                                    |                                                                                 |                                                                                                    |                                                                                                    |
| editus                                                                                                    |                                                                                                    |                                                                                 |                                                                                                    |                                                                                                    |
| Name                                                                                                    | Units                                                                                                    | Min                                                                             | Max                                                                                                    | Description                                                                                                    |
| GPP                                                                                                    | gC m-2 d-1                                                                                                    | 0*                                                                              | 39.01*                                                                                                    | Gross primary product                                                                                                    |
| Ec                                                                                                    | mm d-1                                                                                                    | 0*                                                                              | 15.33*                                                                                                    | Vege Nion transpiration                                                                                                    |
|                                                                                                    |                                                                                                    |                                                                                 |                                                                                                    | -0                                                                                                    |
| ES CI                                                                                                    | mm d-1                                                                                                    | 0*                                                                              | 8.2*                                                                                                    | Self emportation                                                                                                    |
| Ei<br>Ei                                                                                                    | mm d-1<br>mm d-1                                                                                                    | 0*                                                                              | 8.2*<br>12.56*                                                                                                    | So Temporation Interception from vegetation canopy When both one and be approximate a substrate extended as a studied expendition for them                                                                                                    |
| Ei<br>EI_water<br>*estimated                                                                                                    | mm d-1<br>mm d-1<br>mm d-1<br>imin or max val                                                                                                    | 0*<br>0*<br>0*                                                                  | 8.2*<br>12.56*<br>20.11*                                                                                                    | be Televiorette Interception from wegetation canopy Water body, snow and ice exponention. Penman evapotranspiration is regarded as actual evaporation for them.                                                                                                    |
| Ei<br>EI_water<br>*estimated                                                                                                    | mm d-1<br>mm d-1<br>mm d-1<br>min or max val                                                                                                    | 0*<br>0*<br>0*<br>ue                                                            | 8.2*<br>12.56*<br>20.11*                                                                                                    | be the control of the control of the                                                                                              |
| Ei<br>EI_water<br>* estimated                                                                                                    | mm d-1<br>mm d-1<br>mm d-1<br>I min or max val<br>Earth Engin                                                                                                    | 0*<br>0*<br>0*<br>ue                                                            | 8.2*<br>12.56*<br>20.11*                                                                                                    | bo <mark>r excension:</mark><br>Interception from vegetation canopy<br>Water body, snow and ice evaporation. Penman evapotranspiration is regarded as actual evaporation for them.                                                                                                    |
| Es<br>E1<br>ET_water<br>* estimated                                                                                                    | mm d-1<br>mm d-1<br>mm d-1<br>I min or max val<br>Earth Engin                                                                                                    | 0*<br>0*<br>0*<br>ue                                                            | 8.2*<br>12.56*<br>20.11*                                                                                                    | Sold answartstör           Interception from vegetation canopy           Water body, snow and ice evaporation. Perman evaportranspiration is regarded as actual evaporation for them.                                                                                                    |
| Es<br>Ei<br>ET_water<br>* estimated                                                                                                    | mm d-1<br>mm d-1<br>mm d-1<br>I min or max val<br>Earth Engir                                                                                                    | 0*<br>0*<br>0*<br>ue                                                            | 8.2*<br>12.56*<br>20.11*                                                                                                    | Sold evectored of the events of the event of the event of the eve                                                                                                    |
| Es<br>E1<br>ET_water<br>*estimated                                                                                                    | mm d-1<br>mm d-1<br>mm d-1<br>I min or max val                                                                                                    | 0*<br>0*<br>0*<br>ue                                                            | 8.2*<br>12.56*<br>20.11*                                                                                                    | Sold evectored         Interception from vegetation canopy         Water body, snow and ice evaporation. Perman evaporanspiration is regarded as actual evaporation for them.                                                                                                    |
| Es<br>E1<br>ET_water<br>* estimated<br>explore in I                                                                                                    | mm d-1<br>mm d-1<br>mm d-1<br>Imin or max val<br>Earth Engir                                                                                                    | 0*<br>0*<br>0*<br>0*<br>0*<br>0*<br>0*<br>0*                                    | 8.2*<br>12.56*<br>20.11*                                                                                                    | Sec <mark>1 Performance</mark> Interception from wegetation canopy Water body, snow and ice exponsion. Perman evapotranspiration is regarded as actual evaporation for them.                                                                                                    |
| EI<br>EI<br>ET_water<br>*estimated<br>explore in I<br>Geo Pletform of IS<br>C C C C C C C C C C C C C C C C C C C                                                                                                     | mm d-1<br>mm d-1<br>mm d-1<br>imin or max val<br>Earth Engir                                                                                                    | 0*<br>0*<br>0*<br>0*<br>0*<br>0*<br>0*                                          | 8.2*<br>12.56*<br>20.11*                                                                                                    | So Leverantice<br>Interception from vegetation canopy<br>Water body, snow and ice exponsition. Perman evapotranspration is regarded as actual evaporation for them.<br>ID Days A. X. P. PALVD Couper Evaporation<br>ref datasets translogs CAS, JGSNRR, PML, 1/2<br>Q. Saarch.                                                                                                    |
| Es<br>Ei<br>ET_water<br>* estimated<br>explore in l<br>Ceo Platform of IS<br>C C C C C                                                                                                    | mm d-1<br>mm d-1<br>Imin or max val<br>Earth Engir<br>RO x 2<br>developen.goo<br>ta Catalog                                                                                                    | 0*<br>0*<br>0*<br>0*<br>0*<br>0*<br>0*<br>0*<br>0*<br>0*                        | 8.2*<br>12.56*<br>20.11*                                                                                                    | So voorstoor<br>Interception from vegetation canopy<br>Water body, snow and ice exponsition. Perman evapotranspration is regarded as actual evaporation for them.<br>ID Data: X P ML NG Gegetet Engenerage X P C C C C C C C C C C C C C C C C C C                                                                                                    |
| Es<br>Ei<br>ET_water<br>*estimated<br>explore in l                                                                                                    | mm d-1<br>mm d-1<br>mm d-1<br>min or max val<br>Earth Engir<br>80 × 2<br>developen.goog                                                                                                    | 0*<br>0*<br>0*<br>0*<br>0*<br>0*<br>0*<br>0*<br>0*<br>0*                        | 8.2*<br>12.56*<br>20.11*                                                                                                    | Seguration Interception from vegetation canopy Water body, snow and ice exponsion. Perman evapotranspration is regarded as actual evaporation for them.                                                                                                    |
| Es<br>Ei<br>ET_water<br>*estimated<br>explore in l                                                                                                    | mm d-1<br>mm d-1<br>mm d-1<br>min or max val<br>Earth Engin<br>R0 x d<br>developen: good<br>ta Catalog                                                                                                    | 0*<br>0*<br>0*<br>0*<br>0*<br>0*<br>0*<br>0*<br>0*<br>0*<br>0*<br>0*<br>0*<br>0 | 8.2*<br>12.56*<br>20.11*                                                                                                    | Seguratorial<br>Interception from vegetation canopy<br>Water body, mow and ice evaporation. Perman evapotranspiration is regarded as actual evaporation for them.<br>Interception from vegetation canopy<br>Water body, mow and ice evaporation. Perman evapotranspiration is regarded as actual evaporation for them.<br>Interception from vegetation canopy<br>Water body, mow and ice evaporation. Perman evapotranspiration is regarded as actual evaporation for them.<br>Interception from vegetation canopy<br>Water body. Too we and ice evaporation permanent of the second canopy<br>Interception from vegetation canopy<br>Water body. Too we and ice evaporation permanent of the second canopy<br>Interception from vegetation canopy<br>Canopy Construction (Source Construction)<br>Canopy Construction (Source Construction)<br>Canopy Construction (Source Construction)<br>Canopy Construction (Source Construction)<br>Canopy Construction (Source Construction)<br>Canopy Construction (Source Construction)<br>Canopy Construction (Source Construction)<br>Canopy Construction (Source Construction)<br>Canopy Construction (Source Construction)<br>Construction (Source Construction)<br>Construction (Source |
| Es<br>Ei<br>ET_water<br>*estimated<br>explore in l<br>Geo Pastom of IS<br>C O •<br>Engine Da                                                                                                    | mm d-1<br>mm d-1<br>Imm or max val<br>Earth Engir<br>RO × ©<br>developen.goop<br>ata Catalog                                                                                                    | 0*<br>0*<br>0*<br>0*<br>0*<br>0*<br>0*<br>0*<br>0*<br>0*<br>0*<br>0*<br>0*<br>0 | 8.2*<br>12.56*<br>20.11*<br>  NRSC Open                                                                                                    | biological and a second second secon                                                                                               |
| Es<br>Ei<br>ET_water<br>*estimated<br>coplore in l<br>Geo Pietorn of IS<br>C O •<br>Engine Da<br>Description<br>Resolution                                                                                                    | mm d-1<br>mm d-1<br>mm d-1<br>Imin or max val<br>Earth Engin<br>R0 ×<br>developen.good<br>ta Catalog                                                                                                    | 0*<br>0*<br>0*<br>0*<br>0*<br>0*<br>0*<br>0*<br>0*<br>0*<br>0*<br>0*<br>0*<br>0 | 8.2*<br>12.56*<br>20.11*<br>  NRSC Open<br>(earth-engin                                                                                                    | so and a second and a second a second a                                                                                              |
| Es<br>Ei<br>ET_water<br>* estimated<br>explore in I<br>Ceo Patione of IS<br>Ceo Patione of IS<br>Ceo Pati | mm d-1<br>mm d-1<br>mm d-1<br>mm or max val<br>Earth Engin<br>R0 × ©<br>developers.goor<br>ata Catalog                                                                                                    | 0*<br>0*<br>0*<br>0*<br>0*<br>0*<br>0*<br>0*<br>0*<br>0*<br>0*<br>0*<br>0*<br>0 | 8.2*<br>12.56*<br>20.11*<br>  NRSC Open                                                                                                    | so and a second second                                                                                               |
| Ei<br>Ei<br>Erjaeter<br>estimated<br>Ergine in I<br>Eespine Da<br>Description<br>Resolution<br>Stornetes<br>Bands                                                                                                    | mm d-1<br>mm d-1<br>mm d-1<br>mm or max val<br>Earth Engine<br>Earth Engine<br>Earth Engine<br>Earth Engine<br>Earth Engine<br>Earth Engine                                                                                                    | 0*<br>0*<br>0*<br>0*<br>0*<br>0*<br>0*<br>0*<br>0*<br>0*<br>0*<br>0*<br>0*<br>0 | 8.2*<br>12.56*<br>20.11*<br>I NRSC Open                                                                                                    | so and a second second                                                                                               |
| EL EL EL EL EL EL EL EL EL EL EL EL EL E                                                                                                    | mm d-1<br>mm d-1<br>mm d-1<br>mm or max val<br>Earth Engire<br>Earth Engire<br>Earth Eng                                                                                                    | 0*<br>0*<br>0*<br>0*<br>0*<br>0*<br>0*<br>0*<br>0*<br>0*<br>0*<br>0*<br>0*<br>0 | 8.2*<br>12.56*<br>20.11*<br>I (NSC Open                                                                                                    | but reception from wegetation canopy Water body, mow and ice evaporation. Perman evaportinaspration is regarded as actual evaporation for them.                                                                                                    |
| Example of the second second s                                                                                                    | mm d-1<br>mm d-1<br>mm d-1<br>mm or max val<br>Earth Engir<br>Earth Engir<br>Earth Engir<br>Earth Engir<br>Earth Engir<br>Earth Engir                                                                                                    | 0*<br>0*<br>0*<br>0*<br>0*<br>0*<br>0*<br>0*<br>0*<br>0*<br>0*<br>0*<br>0*<br>0 | 8.2*<br>12.56*<br>20.11*<br>( INRSC Open-<br>earth-engin<br>(earth-engin<br>(earth-engin<br>(earth-engin<br>(earth-engin<br>(earth-engin)))))))))))))))))))))))))))))))))))                                                                                                    | biological control of consequences of the second of the second of the s                                                                                               |
| Example of the second second s                                                                                                    | mm d-1<br>mm d-1<br>mm d-1<br>mm or max value<br>Earth Engir<br>Earth Engir<br>Earth Engir<br>Earth Engir<br>Earth Engir<br>Earth Engir<br>Earth Engir<br>Earth Engir<br>Earth Engir<br>Earth Engir<br>Earth Engir                                                                                                    | 0*<br>0*<br>0*<br>0*<br>0*<br>0*<br>0*<br>0*<br>0*<br>0*<br>0*                  | 8.2*<br>12.56*<br>20.11*<br>// IARC Operation<br>// IARC Operation<br>// IARC Ope | biological control of the wegetation canopy Water book, mow and ice evaporation. Perman evaportina spration is regarded as actual evaporation for them.                                                                                                    |
| E E E E E E E E E E E E E E E E E E E                                                                                                    | mm d-1<br>mm d-1<br>mm d-1<br>mm or max value<br>Earth Engir<br>Earth Engir<br>Earth                                                                                                    | 0*<br>0*<br>0*<br>0*<br>0*<br>0*<br>0*<br>0*<br>0*<br>0*                        | 8.2*<br>12.56*<br>20.11*<br>( ) NSSC Operation<br>( ) NSSC Operation<br>( ) NSSC Oper                   | biological activation interception from vegetation canopy Water body, snow and ice evaporation. Perman evaportinaspiration is regarded as actual evaporation for them.                                                                                                    |
| Example of the second second s                                                                                                    | mm d-1<br>mm d-1<br>mm d-1<br>mm or max value<br>Earth Engir<br>Earth Engir<br>Earth Engir<br>Ro x 2<br>Content<br>Bands<br>Bands<br>Ba | 0*<br>0*<br>0*<br>0*<br>0*<br>0*<br>0*<br>0*<br>0*<br>0*<br>0*                  | 8.2*<br>12.56*<br>20.11*<br>( \$RSC Open<br>( RSC Open<br>( RSC O   | big excention interception from vegetation canopy Water boly, snow and ice exponsion. Perman evaportinaspration is regarded as actual evaporation for them.                                                                                                    |
| Example of the second second s                                                                                                    | mm d-1<br>mm d-1<br>mm d-1<br>mm or max value<br>Earth Engir<br>Earth Engir<br>Ro x 2<br>earth Engir<br>Ro x 2<br>ea                                                                                                    | 0*<br>0*<br>0*<br>0*<br>0*<br>0*<br>0*<br>0*<br>0*<br>0*<br>0*<br>0*            | 8.2*<br>12.56*<br>20.11*<br>1 (MSC Open-<br>Fearth-engen-<br>Fearth-engen-<br>Fearth-engen-<br>Fearth-engen-<br>Fearth-engen-<br>Fearth-engen-<br>State (State (St                                                                                                    | biological and a second second secon                                                                                               |

So, all this data is shown, I will also quickly give an example of the data. So, I am just going to come down and say open code editor. So, before that, it just went back to the search, let us say evapo-transportation, maybe for the band which I close all the. I am just using the first to see and then here you have the bands as a soil evaporation, interception, vegetation transpiration, say evaporation and transportation are kept separately.

(Refer Slide Time: 29:18)

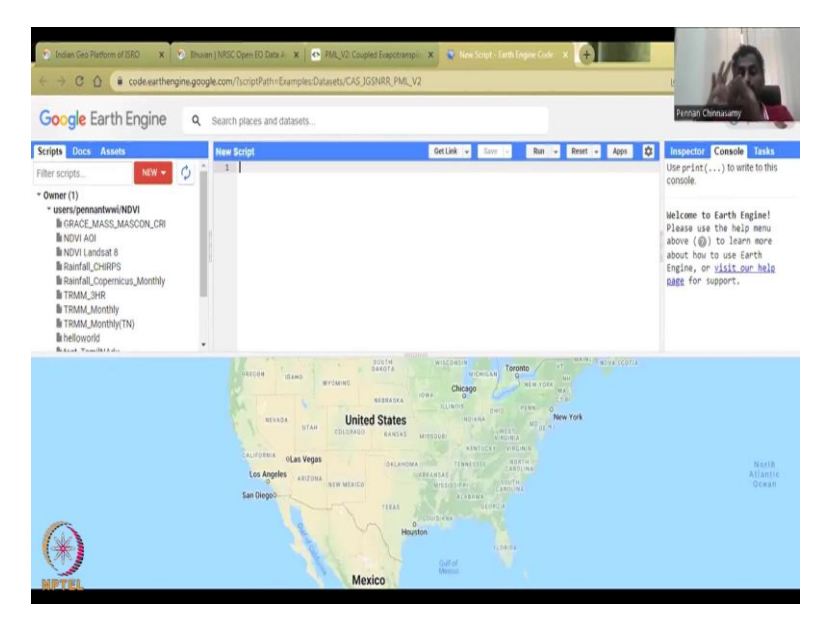

And then I can open it in code editor. So, in editor, the map will open. And this one does not pull down your system. If, for example, there is a lot of data, but it does not actually work on the data on your computer. It works silently behind, and this is a Google Earth Engine, the gearbox, which turns and collects data for you.

(Refer Slide Time: 29:42)

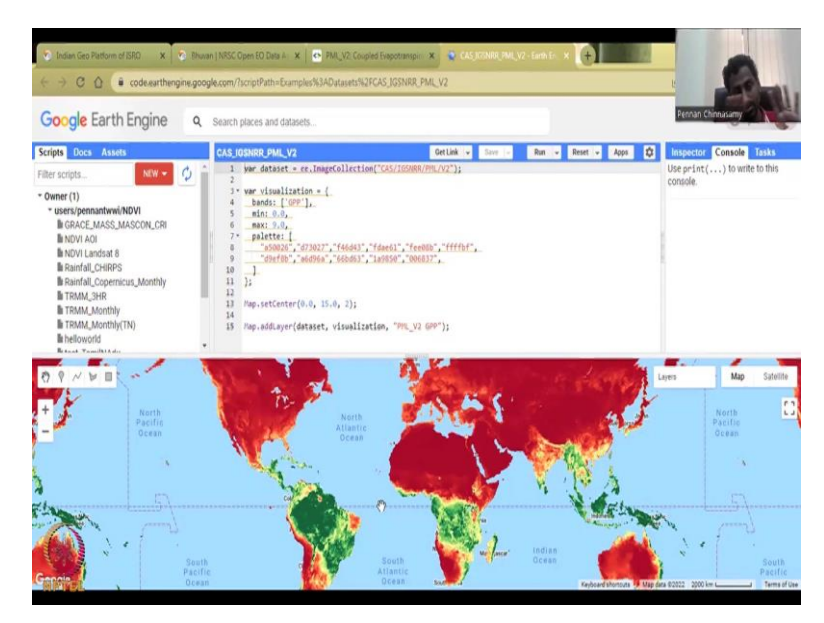

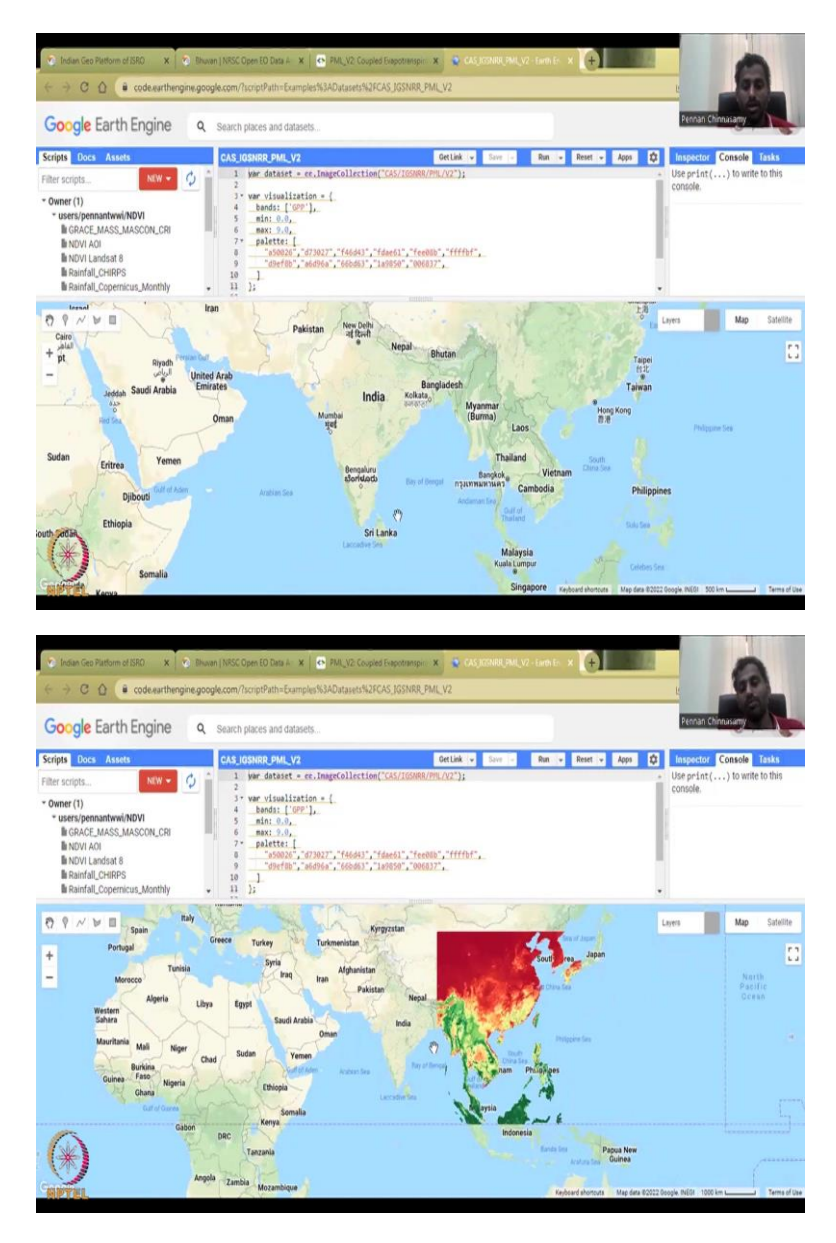

So, I am going to run this. Again, the code just gives you running of the layers and then the layers are plotted, what this code does, how it runs, etc. I would request you to read about these Google Earth Engines. My point here is show that there are multiple data available and different platforms available for rural water management. The whole world is now populated, you can see that it just runs back and forth because it is a complete picture of all the countries, but for us let us go to India.

India platform is shown and you can download the data it is just for India or other countries depending on what you want to work on. Here it is, we have data for India for soil moisture, open body transpiration, all these things, which are very-very useful for farmers, but you need to localize the solution given, giving an India size image may not get that much traction

from farmers, you need to give localize advisories and localize data. With this I am closing today's session, thank you.